### Budget Process Tools: Creating a Unit Plan Navigating in CalPlan

#### FY2017-18

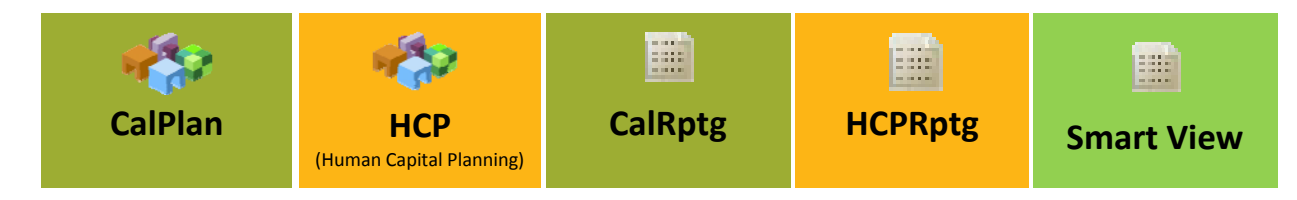

#### Agenda

- 1 CalPlan Defined
- 2 FY2017-18 Budget Process Timeline and Key Dates
- 3 CalPlan Financial Reports & Task Lists
- 4 CalPlan Components
- 5 Entering Data in Forms
- 6 Planning with Intersection Forms
- 7 Post Training Support

### **Learning Objectives**

- Review the FY2017-18 Budget Process Timeline and Key Dates for Planners
- **Define** CalPlan structure and components
- Navigate CalPlan to prepare you to revise your FY17 Forecast and create your FY18 Operating Budget
  - Run a report from the CalPlan Repository
  - Practice using CalPlan basic functionality
  - Input non-compensation DeptID, Fund, and Account budget data into forms
  - Edit plan data in the Intersection report and export to Excel
- Identify where to go for additional CalPlan information and support

| D <sub>a</sub> |     | 0   |
|----------------|-----|-----|
| DP             | TRP | IPV |

Navigating CalPlan

February 2017

# **Training Material Overview**

- Handouts
  - Navigating CalPlan Slide Presentation
  - Navigating CalPlan Exercise Packet
  - FY2017-18 Budget Process Timeline
  - Fund Simplication Job Aid
- On-Line
  - Evaluation
  - CalPlanning Job Aids and Materials

3

# Agenda

#### 1 CalPlan Defined

- 2 FY2017-18 Budget Process Timeline and Key Dates
- 3 CalPlan Components
- 4 CalPlan Financial Reports & Task Lists
- 5 Entering Data in Forms
- 6 Planning with Intersection Forms
- 7 Post Training Support

| Berkeley | Navigating CalPlan | February 2017 | 5 |
|----------|--------------------|---------------|---|
|----------|--------------------|---------------|---|

| HomoTops CalPlan - Task List Status ×                                                                                                    |                                        |                          |                              |                      | Search              |                      |
|----------------------------------------------------------------------------------------------------|----------------------------------------|--------------------------|------------------------------|----------------------|---------------------|----------------------|
| Forms                                                                                                    | Task List Status                       |                          |                              |                      |                     |                      |
| My Task List                                                                                                    | Task - Enter Data in Form Task lostnet | inne                     |                              |                      |                     |                      |
| E P Reference Tools                                                                                                    |                                        |                          |                              |                      |                     |                      |
| HCP Planner Task List                                                                                                    |                                        | at Finds                 | -1                           |                      |                     |                      |
| CalPlan FY2017-18 Budget Process Task List                                                                                                    | 1_10504 - BATSB SEUDERE FRE KE + CUT   | Redart - Transfers Dedar | Company of the December 2019 | Budget , New Comp Ex | Didnet Chan         | and in E and Balance |
| Garlanning F12017 -18 budget Process Appr     Set     Grant that Blanning Preferences are Set                                                                                                    | budget - Summary budget - Revenue      | booger - mansiers booge  | e - compensation Expense     | Budget - Nor-comp Ex | pense booger · chan | ges in Fund balance  |
|                                                                                                    |                                        | Final                    | Actual                       | Operating budget     | Forecast<br>Working | Operating Budget     |
| E Feter Data                                                                                                    |                                        | 2014-15                  | 2016-17                      | 2016-17              | 2016-17             | 2017-18              |
| The Party Date in Farm                                                                                                    |                                        | YearTotal                | YearTotal                    | YearTotal            | TearTotal           | E YearTotal          |
| The second second secon | Beginning Balance                      |                          | (74,445)                     | 61,528,441           | (74,445)            | 58,386,1             |
| R P the tree sector Form by trees                                                                                                    | Total Revenue                          | 57,527,677               | 65,926,258                   | 63,743,588           | 63,743,587          | 63,743,5             |
| Edit Intersection Form by Account                                                                                                    | Operating Transfers                    | (57,517,497)             | 0                            | 547,000              | (5,282,952)         | (5,282,95            |
| B Parlan Deade                                                                                                    | Total Compensation                     |                          |                              |                      |                     |                      |
| III - NEVER REPORTS                                                                                                    | Total Non Compensation                 | 10.181                   | 22,536                       |                      |                     |                      |
|                                                                                                    | Total Expenses                         | 10.181                   | 22.536                       |                      |                     |                      |
|                                                                                                    | Net Operating Surplus/(Deficit)        | (0)                      | 65,903,722                   | 64,290,588           | \$8,460,635         | 58,460,6             |
|                                                                                                    | Changes in Fund Balance - Pos/(Nen)    | (2)                      |                              |                      |                     |                      |
|                                                                                                    | Changes are barance - roat (Hog)       |                          |                              |                      |                     |                      |

A web-based, financial planning tool for planners to create future year Operating Budgets and revise in year Forecasts for DeptID level

- Non-Compensation Expenses, Revenues and Transfers
- Review summarized Compensation plans from Human Capital Planning (HCP) Provides Planners with:
  - Task lists to guide them through the planning steps
  - Data entry screens

- Real-time reporting
- Automatic calculations
- Subset of the BFS Chart of Accounts (COA) for planning Source Systems: BFS for actuals, EDW for saved Plan data

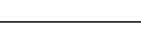

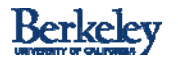

#### Who Uses CalPlan?

|          |                                                                              |                                                                                             | A TANK AND AND AND AND AND AND AND AND AND AND                                                   |                                                                                                    |  |  |  |
|----------|------------------------------------------------------------------------------|---------------------------------------------------------------------------------------------|--------------------------------------------------------------------------------------------------|----------------------------------------------------------------------------------------------------|--|--|--|
|          | Reporti                                                                      | ng Only                                                                                     | Planners                                                                                         |                                                                                                    |  |  |  |
| Tool     | CalRptg                                                                      | HCPRptg                                                                                     | <ul> <li>CalPlan ★</li> <li>CalRptg</li> </ul>                                                   | • HCP<br>• HCPRptg                                                                                           |  |  |  |
| Actions  | <ul> <li>Run<br/>CalRptg<br/>reports</li> <li>Analyze<br/>reports</li> </ul> | <ul> <li>Run</li> <li>HCPRptg</li> <li>reports</li> <li>Analyze</li> <li>reports</li> </ul> | <ul> <li>Input financial plans</li> <li>Run &amp; analyze CalRptg and CalPlan reports</li> </ul> | <ul> <li>Input employee<br/>and position<br/>plans</li> <li>Run &amp; analyze<br/>HCPRptg reports</li> </ul> |  |  |  |
| Security | • Global<br>Read Only                                                        | • Entity<br>Read Only                                                                       | <ul> <li>Entity Read &amp;<br/>Write Access</li> </ul>                                           | <ul> <li>Entity Read &amp;<br/>Write Access</li> </ul>                                                       |  |  |  |

Berkeley

Navigating CalPlan

February 2017

7

# Agenda

- 1 CalPlan Defined
- 2 FY2017-18 Budget Process Timeline and Key Dates
- 3 CalPlan Components
- 4 CalPlan Financial Reports & Task Lists
- 5 Entering Data in Forms
- 6 Planning with Intersection Forms
- 7 Post Training Support

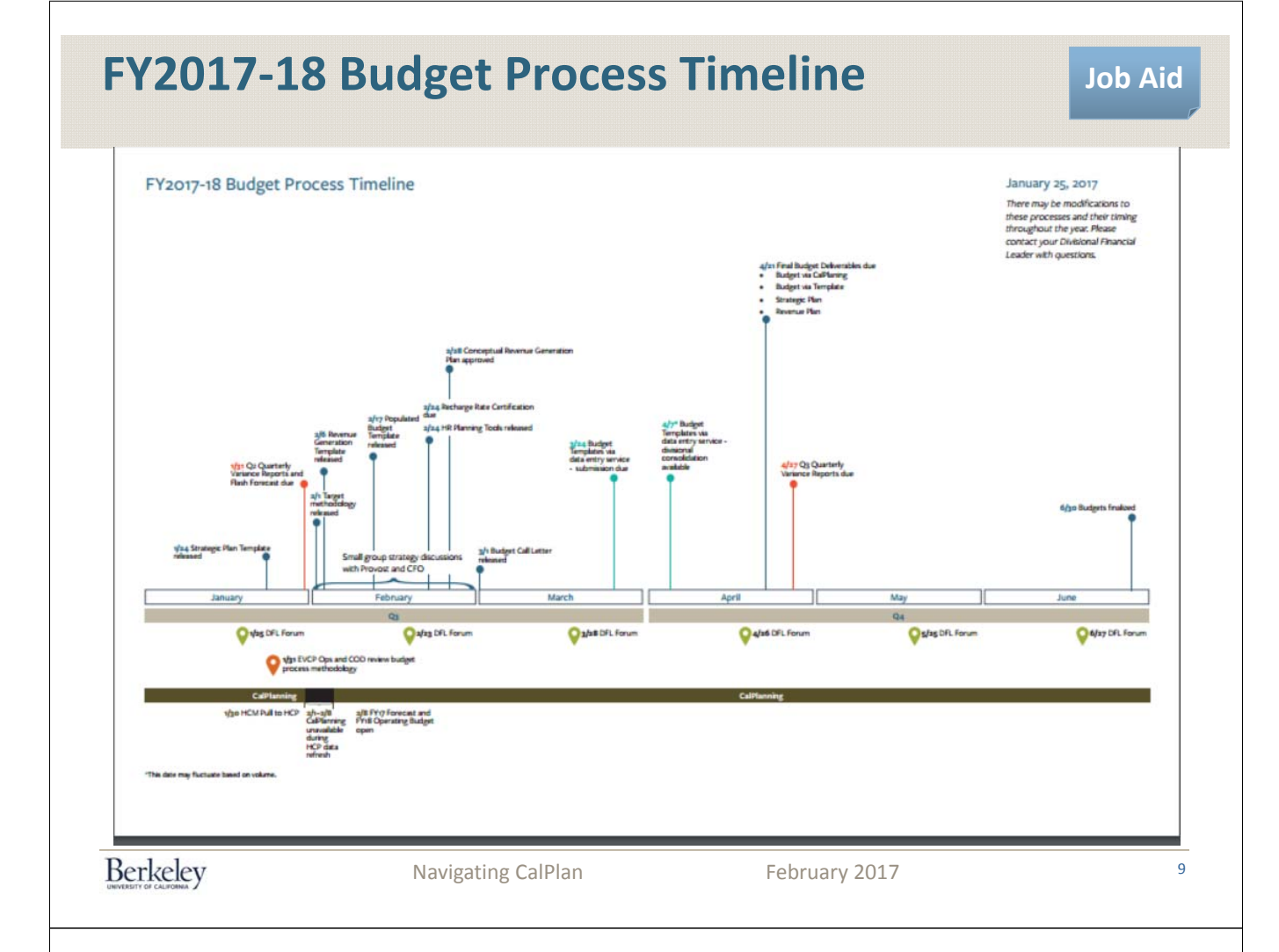

# FY 2017-18 Budget Process Key Dates

#### CalPlanning HCP Refresh: Wednesday, February 1 - Wednesday, February 8, 2017

- Snapshot of HCM data based on HR updates was taken on Monday, January 30, 2017.
- Includes all active employee and position data in HCM as from July 1, 2016 forward.

#### FY17 Forecast & FY18 Operating Budget Open: Wednesday, February 8, 2017

Recharge Rate Certification Due: Friday, February 24, 2017

Forecast and Operating Budget Due: Friday, April 21, 2017

The key dates for the FY2017 - 18 Budget Process can be found at: <u>http://cfo.berkeley.edu/sites/default/files/bptimeline 1.25.17a.pdf</u> Any changes to these dates will be posted here.

#### Flow and Timing In Our Financial Landscape

Job Aid

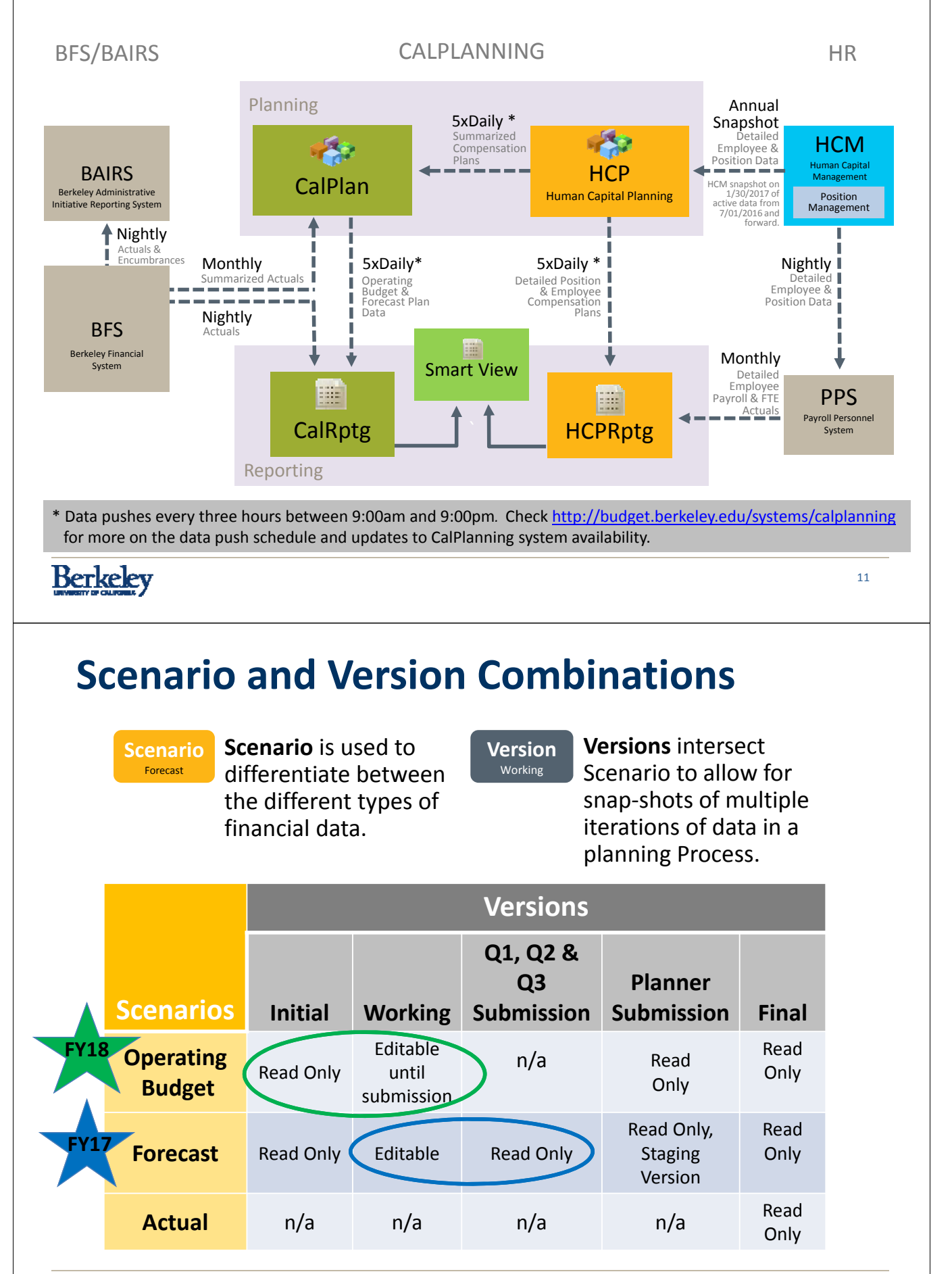

### FY17 & FY18 Scenarios & Version Creation

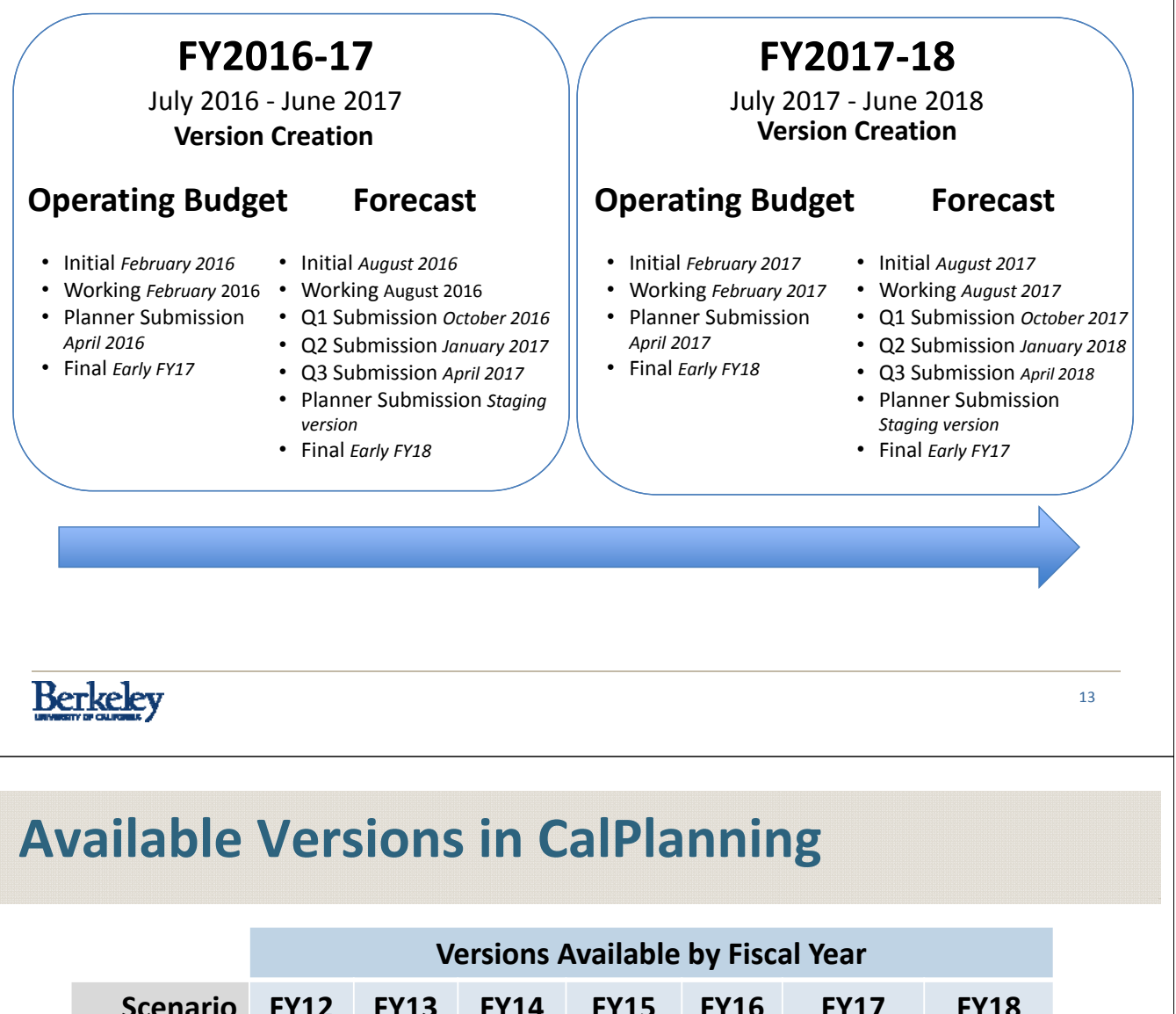

|                       | Versions Available by Fiscal Year |                       |       |                                          |      |  |                                 |  |
|-----------------------|-----------------------------------|-----------------------|-------|------------------------------------------|------|--|---------------------------------|--|
| Scenario              | FY12                              | FY13                  | FY14  | FY17                                     | FY18 |  |                                 |  |
| Actual                | Final*                            |                       | Fir   | Final<br>Monthly<br>following<br>close** |      |  |                                 |  |
| Forecast              |                                   | Final                 |       |                                          |      |  | Working<br>Opens<br>August 2017 |  |
| Operating<br>Budget   | n/a                               |                       | Final |                                          |      |  | Working<br>Opens<br>2/8/17      |  |
| CalPlanning<br>Module |                                   | CalRptg & HCPRptg All |       |                                          |      |  |                                 |  |

\* Operating Transfers created from the TempBudg & populated in the 'Operating Transfers-Plan' account for comparison purposes in the Actual Scenario.

\*\* See CalPlanning website for monthly release schedule.

# **Financial Data Cross Walk**

|                                                                                                    | CalPlan                                                                                                    | НСР                                                               | CalRptg                                                                     | HCPRptg                                                                                                    | Smart<br>View                                                                                                    | BAIRS                                                                                                    |
|----------------------------------------------------------------------------------------------------|----------------------------------------------------------------------------------------------------|-------------------------------------------------------------------|-----------------------------------------------------------------------------|----------------------------------------------------------------------------------------------------|----------------------------------------------------------------------------------------------------|----------------------------------------------------------------------------------------------------|
| Bottom<br>Org Level                                                                                     | L7 DeptID<br>for review and<br>plan creation                                                                                      | Employee &<br>Position<br>Detail                                  | L7 DeptID                                                                   | Employee &<br>Position Detail                                                                                                    | Tool Specific                                                                                                    | Journal level<br>transactional<br>detail (e.g.<br>chartstring level<br>detail, journal<br>line descriptions) |
| Top Org<br>Level Org                                                                                    | L3<br>Read-Only<br>for viewing only                                                                                               | Highest Org<br>Level of User<br>Access                            | L1                                                                          | Highest Org<br>Level of User<br>Access                                                                                                    | L7 DeptID                                                                                                    | Aggregated<br>L7 to L3                                                                                       |
| Available<br>Scenarios                                                                                  | <ul> <li>Operating<br/>Budget</li> <li>Forecast</li> <li>Actuals read only</li> </ul>                                             | <ul> <li>Operating<br/>Budget</li> <li>Forecast</li> </ul>        | <ul> <li>Operating<br/>Budget</li> <li>Forecast</li> <li>Actuals</li> </ul> | <ul> <li>Operating<br/>Budget</li> <li>Forecast</li> <li>Actuals</li> </ul>                                                               | <ul> <li>Operating<br/>Budget</li> <li>Forecast</li> <li>Actuals</li> </ul>                                                                         | <ul> <li>Actuals</li> <li>Perm Budget</li> <li>Temp Budget</li> </ul>                                        |
| Import                                                                                                  | ant to reme                                                                                                    | ember tha                                                         | t journal le                                                                | evel detail o                                                                                                    | only resid                                                                                                    | es in BAIRS                                                                                                  |
| 08/17: F                                                                                                | N<br><b>Y2017 For</b> e                                                                                                    | avigating CalP<br>ecast is t                                      | he base f                                                                   | Februar                                                                                                    | y 2017<br>Y 2018 O                                                                                                    | perating                                                                                                    |
| 08/17: F<br>dget                                                                                        | N<br><b>Y2017 For</b> e                                                                                                    | avigating CalP<br>ecast is t                                      | lan<br>he base f                                                            | February                                                                                                    | Y2017                                                                                                    | perating                                                                                                    |
| D8/17: FV<br>dget<br>FY<br>Beginning<br>loaded fro<br>Septembe                                          | Y2017 Fore<br>17 Forecast<br>Working<br>Balances<br>m Actuals in<br>r 2016                                                        | ecast is t                                                        | he base f                                                                   | February<br>or your F <sup>1</sup><br>FY18 O<br>Beginning<br>with FY17<br>Ending Ba                                                       | Y2017<br>Y2018 O<br>perating I<br>Working<br>Balances lo<br>Forecast<br>lances                                                                      | perating<br>Budget<br>aded                                                                                   |
| Beginning<br>loaded fro<br>Septembe<br>CalPlan Ar<br>• Revenues<br>• Operating<br>• Non-Com<br>Expenses | A<br>TACOLT Fore<br>TAT Forecast<br>Working<br>Balances<br>m Actuals in<br>r 2016<br>nual Plan<br>s<br>g Transfers<br>spensations | ecast is t<br>ecast is t<br>Fy17<br>Foreca<br>Worki<br>(as of 1.3 | he base f                                                                   | February<br>For your F'<br>FY18 O<br>Beginning<br>with FY17<br>Ending Ba<br>CalPlan A<br>• Revenue<br>• Operatir<br>• Non-Corr<br>Expense | Y 2017<br>Y 2018 O<br>Y 2018 O<br>Perating I<br>Working<br>Balances lo<br>Forecast<br>lances<br>nnual Plan<br>s<br>og Transfers<br>npensations<br>s | perating<br>Budget<br>aded                                                                                   |

Berkeley

Navigating CalPlan

February 2017

16

### Agenda

- 1 CalPlan Defined
- 2 FY2017-18 Budget Process Timeline and Key Dates
- 3 CalPlan Financial Reports & Task Lists
- 4 CalPlan Components
- 5 Entering Data in Forms
- 6 Planning with Intersection Forms
- 7 Post Training Support

Berkeley

Navigating CalPlan

February 2017

17

#### **3 CalPlanning Access Options**

**Option 1: CalPlanning via Blu from Internet Explorer Browser** 

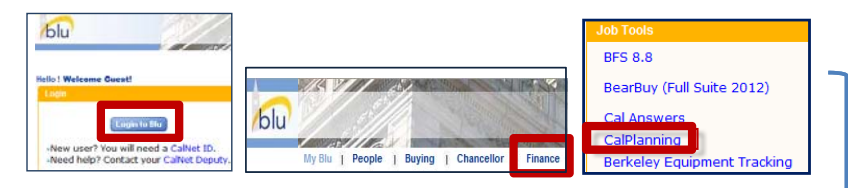

#### **Option 2: CalPlanning from Internet Explorer Browser**

Access Oracle Workspace directly from your Internet Explorer browser: https://calpin-rptportal.berkeley.edu/workspace/index.jsp

#### **Option 3: Accessing CalPlanning via CITRIX**

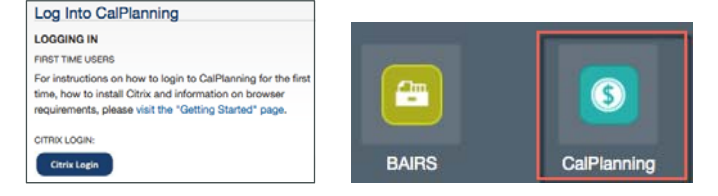

http://calplanning.berkeley.edu

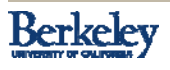

#### What is my CalPlanning User ID and Password?

Use your CalNet Authentication CalNet ID and Passphrase to logon to the CalPlanning Workspace

| <b>Berkeley</b><br>UNIVERSITY OF CALIFORNIA<br><b>CalNet Authentication Service</b><br>CalNet ID:                             | Elee Log On<br>User Name:<br>Your Callet ID<br>Password: | Pranagement System Workspace, Fusion Edition          |
|----------------------------------------------------------------------------------------------------|----------------------------------------------------------|-------------------------------------------------------|
| Passphrase (Case Sensitive):  SIGN IN HELP CopyrgM 8 2015 UD Rejents. All rights reserves.                                    | Log On                                                   | CRACLE<br>ENTERPRISE PERFORMANCE<br>MANAGEMENT SYSTEM |
| erkeley<br>Marry of call Parts                                                                                                |                                                          | 19                                                    |
| CalPlan Componei                                                                                                    | nts                                                      |                                                       |
| <ul> <li>CalPlan Tool Cont</li> <li>CalPlan Reports</li> <li>Task Lists</li> <li>Forms</li> <li>Intersection Forms</li> </ul> | nponents                                                 |                                                       |

### **Navigating to CalPlan Reports**

CalPlan Reports are run directly from the **Report Repository** using the Explore icon **Explore** 

| Navigate Frontiew Favorites | s <u>T</u> ools <u>H</u> elp                       |                                                                           |
|-----------------------------|----------------------------------------------------|---------------------------------------------------------------------------|
| HomePage Explore: /CalPlan  | nning/CalPlan * R111 - Operating Budget & Forecast | Overview with Search Advanced                                             |
| Folders                     | /CalPlanning/CalPlan                               |                                                                           |
| 🖃 🎁 Root                    | ! Name 🔺                                           | Description                                                               |
| 🖃 🎁 CalPlanning             | Budget Process Reports                             |                                                                           |
| 🛨 🎁 CalPlan                 | 📁 Leadership View Reports                          |                                                                           |
| 🖭 🎁 CalRptg                 | R100 - SRECNA HI PDF                               | High level Accounts listed for a specified Entity, broken across by maj   |
| 🃁 HCPRptg                   | R101 - SRECNA Hi Suppressed                        | [Drillable] High level Accounts listed for a specified Entity that have d |
| 🎁 Sample Content            | R102 - SRECNA Hi                                   | [Drillable] High level Accounts listed for a specified Entity, broken acr |
| 🃁 Shared Workspace Page     | R103 - SRECNA Med                                  | High level Accounts listed with additional Expense items for a specifie   |
| 🖭 🎁 Users                   | R104 - SRECNA Low                                  | Detailed Accounts listed for a specified Entity, broken across by major   |

- **R** prefix (ex. **R111**)
- Includes complete budget, including summarized compensation plans from HCP
- Reports update immediately with **Saved** changes made in CalPlan whereas CalRptg reports are refreshed 5 times a day

```
Berkeley
```

```
Navigating CalPlan
```

```
February 2017
```

21

#### **R vs. CR Reports**

CalPlanning has two repositories for running reports:

- The CalPlan folder contains 'R' reports
- The CalRptg folder contains 'CR' reports

The available data sets and refresh schedules are different for the two repositories.

| Navigate Eile View Favorites            | Reports                                   | Refresh<br>Schedule –<br>Actuals           | Refresh<br>Schedule –<br>Budget data               | Chart of<br>Accounts         |
|-----------------------------------------|-------------------------------------------|--------------------------------------------|----------------------------------------------------|------------------------------|
| Folders<br>-  CalPlanning<br>+  CalPlan | <b>CalPlan</b><br>R Reports<br>(ex. R111) | Monthly                                    | Updated<br>Immediately<br>with Saved<br>Changes    | Summary<br>Plan -<br>Members |
| CalRptg CalRptg HCPRptg Sample Content  | CalRptg<br>CR Reports<br>(ex. CR111)      | Daily<br>(i.e. Actuals as of<br>yesterday) | Updated 5x daily<br>(every 3 hours<br>9 am to 9pm) | Full COA                     |
| Shared Workspace Pages Isers            |                                           |                                            |                                                    |                              |

Berkeley

| Log ir   | n to Workspace and Run a CalPlan Report             |
|----------|-----------------------------------------------------|
|          | Exercise 1 from the<br>CalPlan Exercise<br>Workbook |
| Berkeley | Navigating CalPlan February 2017 23                 |
| Age      | nda                                                 |
| 1        | CalPlan Defined                                     |
| 2        | FY2016-17 Budget Process Timeline and Key Dates     |
| 3        | CalPlan Financial Reports & Task Lists              |
| 4        | CalPlan Components                                  |
| 5        | Entering Data in Forms                              |
| 6        | Planning with Intersection Forms                    |
| 7        | Post Training Support                               |

### **Dimensions & Members**

#### **Dimensions** define how data is organized within CalPlan.

| Year<br>FY18 | Scenario<br>Forecast | Version<br>Working        | Period<br><sub>YearTotal</sub> | Account<br>A40XXX_Plan | <b>Entity</b><br>1_26301 | Fund<br>Plan Only Fund Members | Chart1<br>c1_SUMPLN |
|--------------|----------------------|---------------------------|--------------------------------|------------------------|--------------------------|--------------------------------|---------------------|
| 2012         | Actual               | Initial                   | YearTotal                      | Total Revenue          | 1_EVCP3                  | Current Funds                  | C1_SUMPLN           |
| 2013         | Forecast             | Working                   | Q1                             | Net Tuition & Fees     | 1_HAAS3                  | Unrestricted-Plan              | 3DCXXX              |
| 2014         | Operating            | Planner                   | Jul                            | State Support          | 1_SSALL                  | Designated-Plan                | 3S0XXX              |
| 2015         | Budget               | Submission                | Aug                            | Contracts & Grants     | 1_BCHCI                  | Restricted Gifts-Plan          | зтоххх              |
| 2016         |                      | Q1, Q2 & Q3<br>Submission | Sep                            |                        | 1_NAIMI                  |                                | 3U00MC              |
| 2017         |                      | Final                     |                                |                        | 1_OWFCR                  |                                |                     |
| 2018         |                      |                           |                                |                        |                          |                                |                     |

#### What **CalRptg-only** dimensions aren't listed above?

```
Berkeley
```

```
February 2017
```

```
25
```

### Plan Only Members (POMs)

#### **Plan Only Members**

- Allow for high-level, strategic budgeting in CalPlan and HCP
- Selected CalPlanning accounts, funds, and chart1s
  - Account (e.g. "440XX Private Gifts for Current Use Plan")
  - □ Fund (e.g. "Unrestricted Plan")
  - □ Chart1 (e.g. "C1\_SUMPLN C1 Summary Plan")
- Forecast and Operating Budget Plan Only Members and the Actual data for individual members are visible in CalRptg reports
- Reference specific POM job aids located on CalPlanning training page to identify which individual Accounts, Funds and Chart1s are mapped to each POM

#### **Plan Only Members - Accounts**

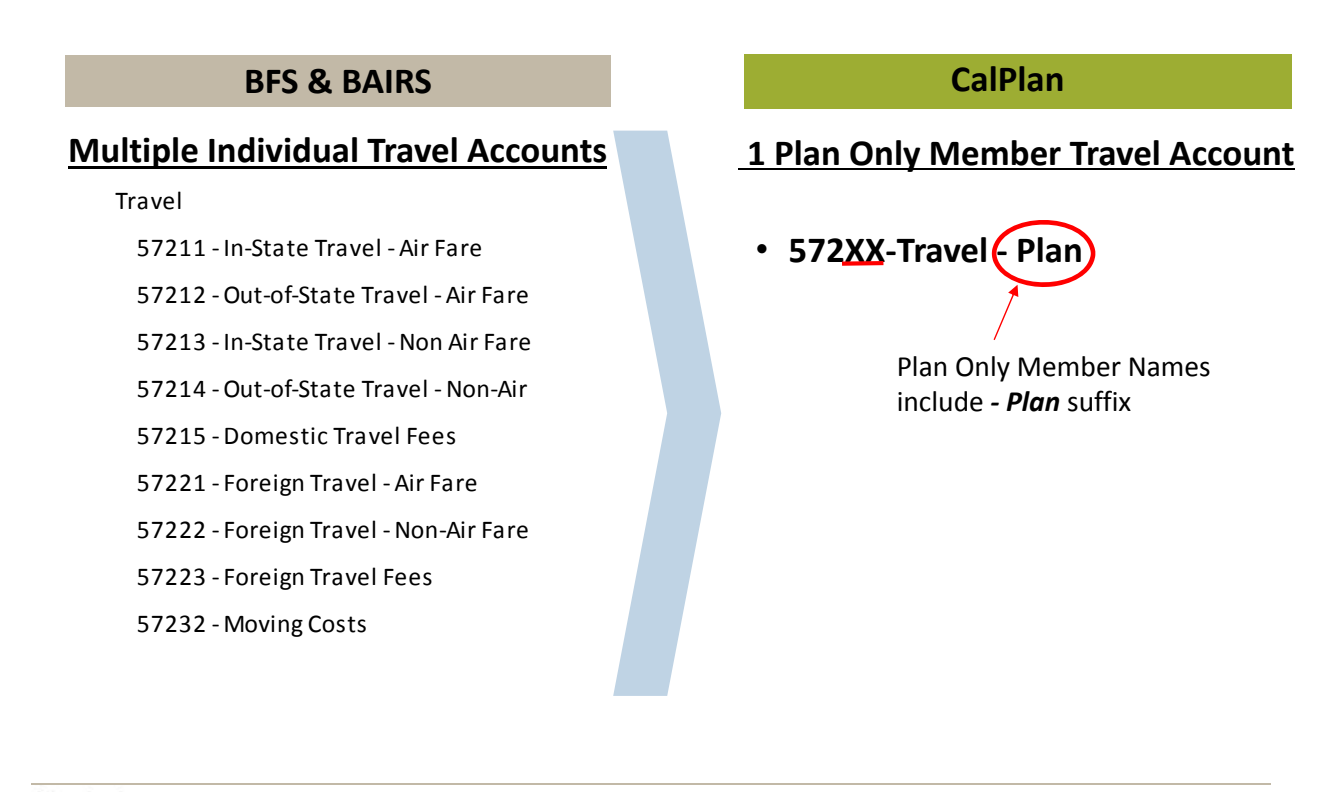

Berkeley

Navigating CalPlan

February 2017

27

### **Plan Only Members – Accounts in CalRptg**

|               |                  | CalRpt                                 | g                          |                                |                |
|---------------|------------------|----------------------------------------|----------------------------|--------------------------------|----------------|
|               |                  |                                        | Actual<br>Final<br>2016-17 | Forecast<br>Working<br>2016-17 |                |
|               | Expenses<br>Tota | I Non Compensation                     | 14,363,582                 | 28,423,009                     |                |
|               |                  | Travel                                 | 816,403                    | 1,101,731                      | Summary Travel |
| Actual        |                  | 57211 - In-State Travel - Air Fare     | 27,533                     | 0                              |                |
|               |                  | 57212 - Out-of-State Travel - Air Fare | 108,145                    | 0                              |                |
| Data includes |                  | 57213 - In-State Travel - Non Air Fare | 125,894                    | 0                              |                |
| individual    |                  | 57214 - Out-of-State Travel - Non-Air  | 152,003                    | 0                              | Plan           |
| traval        |                  | 57215 - Domestic Travel Fees           | 2,075                      | 0                              | Data           |
| lidvei        |                  | 57221 - Foreign Travel - Air Fare      | 197,893                    | 0                              | Data           |
| accounts from |                  | 57222 - Foreign Travel - Non-Air Fare  | 173,112                    | 0                              | includes 1     |
| BFS & BAIRS   |                  | 57223 - Foreign Travel Fees            | 376                        | 0                              | travel DOM     |
|               |                  | 57232 - Moving Costs                   | 29,371                     | 0                              | LIAVEL FOIN    |
|               |                  | 572XX - Travel - Plan                  | 0                          | 1,101,731                      | account        |
|               |                  | Miscellaneous Expenses                 | 1,333,952                  | 565,435                        |                |
|               | Total Expe       | enses                                  | 40,788,035                 | 76,819,156                     |                |

Berkeley

#### **Plan Only Members - Funds**

#### 19 Plan Only Fund Members in CalPlan & HCP

|                                       | UNREST                                       | RICTED                                    | RESTRICTED                 |                                            |                                           |  |  |
|---------------------------------------|----------------------------------------------|-------------------------------------------|----------------------------|--------------------------------------------|-------------------------------------------|--|--|
| FUND<br>TYPE                          | UNRESTRICTED                                 | DESIGNATED                                | RESTRICTED<br>GIFT         | RESTRICTED<br>ENDOWMENTS<br>AND FFE's      | CONTRACTS AND<br>GRANTS                   |  |  |
| Plan Only<br>Fund Type<br>Members (5) | Unrestricted – Plan                          | Designated – Plan*                        | Restricted<br>Gifts – Plan | Restricted Endowments<br>and FFEs – Plan** | Contracts and<br>Grants – Plan            |  |  |
|                                       | Student Tuition and<br>Fees - Plan           | Designated State<br>Appropriations - Plan |                            |                                            | Federal Contracts and<br>Grants - Plan    |  |  |
| Plan Only                             | General Funds - Plan                         | Designated Student<br>Fees - Plan         |                            |                                            | State Contracts and<br>Grants - Plan      |  |  |
| Detailed<br>Fund Type                 | Unrestricted Gifts - Plan                    | Recharge Activities - Plan                |                            |                                            | Private Contracts and<br>Grants - Plan    |  |  |
| Members<br>(14)                       | Unrestricted Endowments and<br>FFEs - Plan   | Reserves - Plan                           |                            |                                            | Restricted State<br>Appropriations - Plan |  |  |
|                                       | Sales and Services Other<br>Revenue - Plan** |                                           |                            |                                            |                                           |  |  |
|                                       | Auxiliary - Plan                             |                                           |                            |                                            |                                           |  |  |

Berkeley

Navigating CalPlan

February 2017

29

#### **Dimensions in CalPlanning Tools**

| Dimension    | CalRptg | CalPlan | НСР | HCPRptg | Smart View |
|--------------|---------|---------|-----|---------|------------|
| Year         | v       | V       | v   | ٧       | ٧          |
| Period       | v       | v       | v   | v       | ٧          |
| Scenario     | v       | v       | v   | v       | ٧          |
| Version      | v       | v       | v   | v       | ٧          |
| Account      | v       | v       | ٧*  | ٧*      | ٧          |
| Entity       | v       | v       | v   | v       | ٧          |
| Fund         | v       | v       | v   | v       | ٧          |
| Chart1       | v       | v       | v   | v       | ٧          |
| Chart2       | v       |         |     | v       | ٧          |
| Time Series  | v       |         |     | v       | v          |
| Program Code | v       |         |     | v       | v          |
| Employee     |         |         | V   | v       | v          |
| Position     |         |         | v   | v       | ٧          |
| Earn Code    |         |         |     | v       | ٧          |

nd g only sation S

Berkeley

# Exercise #2: What is in my FY17 Forecast & FY18 Operating Budget?

Work with your new Budget Buddy to identify the

- Sources
- Edits that may be required to update your forecast
- Considerations for planning

the listed accounts in your FY17 Working Forecast in CalPlan after the system re-opens on 2/8/17

|     | Accounts                         | FY17 Forecast<br>Source | Possible<br>Edits | FY18 Operating<br>Budget Source | Possible<br>Edits |
|-----|----------------------------------|-------------------------|-------------------|---------------------------------|-------------------|
|     | Non-<br>Compensation<br>Expenses |                         |                   |                                 |                   |
|     | Compensation<br>Expense          |                         |                   |                                 |                   |
|     | Revenues                         |                         |                   |                                 |                   |
|     | Transfers                        |                         |                   |                                 |                   |
|     |                                  |                         |                   |                                 |                   |
| Ber | keley                            | Navigating C            | CalPlan           | February 2017                   | 3:                |

#### **Setting Entity Preferences**

Planners only need to set their **Entity preferences** in CalPlan in order to have a consistent view of data between CalPlan and HCP

| ± Forms                  | User Preferences     |                    |                                        |       |
|--------------------------|----------------------|--------------------|----------------------------------------|-------|
| My Task List Preferences | Application Settings | Display Options    | Printing Options User Variable Options |       |
| Preferences              | Dimension            | User Variable Name | Selected Member                        |       |
|                          | Scenario             | Current Scenario   | Operating Budget                       |       |
|                          | Version              | Current Stage      | Working                                |       |
|                          | Year                 | Current Year of Vi | FY18                                   |       |
| •                        | Entity               | MyOrg              | 1_HAAS3                                |       |
|                          |                      |                    | Save                                   | Reset |

 MyOrg: Entity that results in the population of DeptID Entities on forms and is used in system calculations.

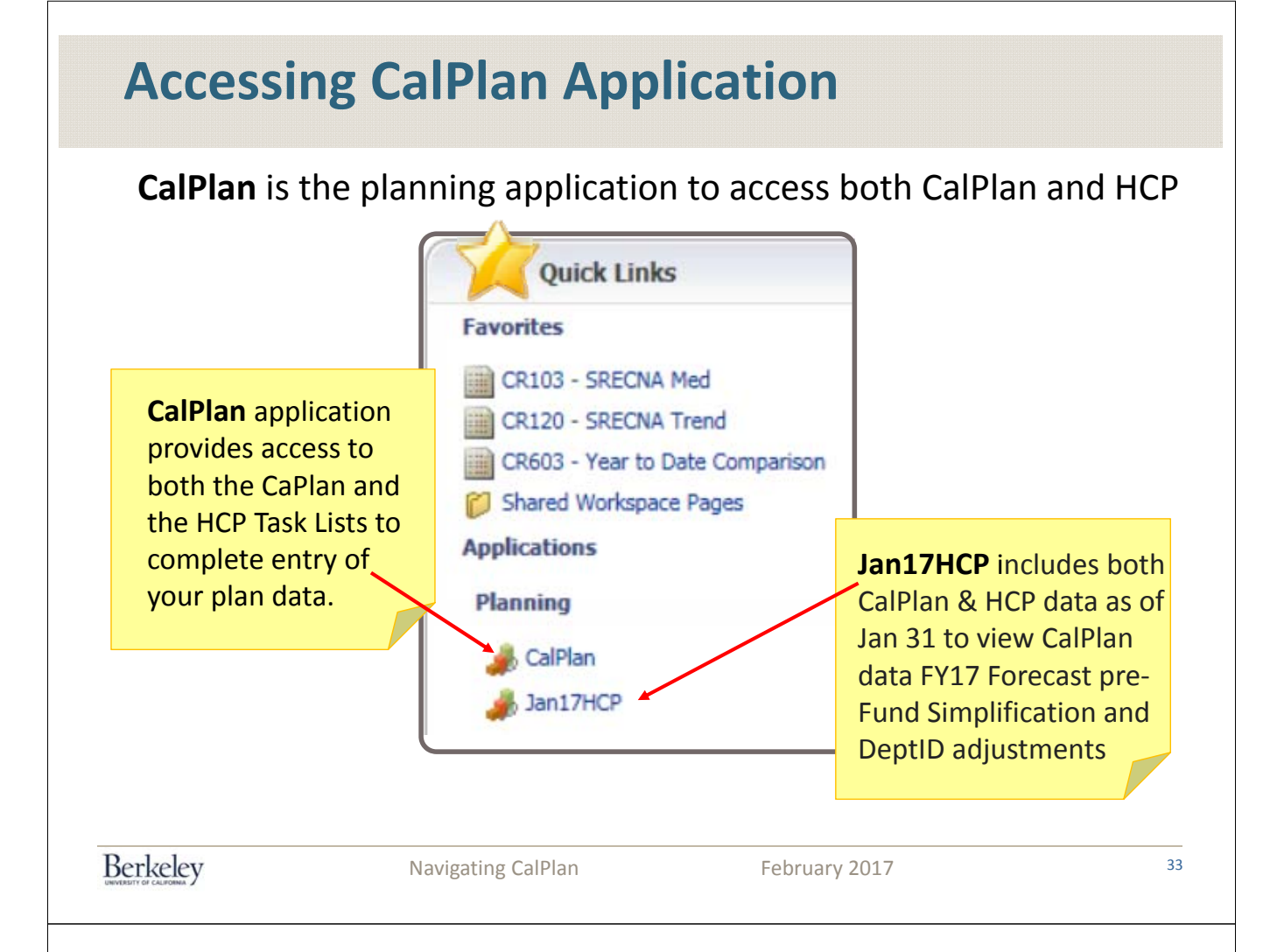

#### **CalPlan Application – Current User Variables**

Scenario Forecast **Scenario** is used to differentiate between the different types of financial data.

Version Working **Versions** intersect Scenario to allow for snap-shots of multiple iterations of a planning cycle.

#### Editable Scenario and Version in CalPlan and HCP

| Scenario          | Forecast                                          | Operating Budget                                 |
|-------------------|---------------------------------------------------|--------------------------------------------------|
| Year              | FY17                                              | FY18                                             |
| Version           | Working                                           | Working                                          |
| Description       | Editable version of the plan for the current year | Editable version of the plan for the future year |
| Date<br>Available | Now!                                              | Now!                                             |
| Due               | 4/21/17                                           | 4/21/17                                          |

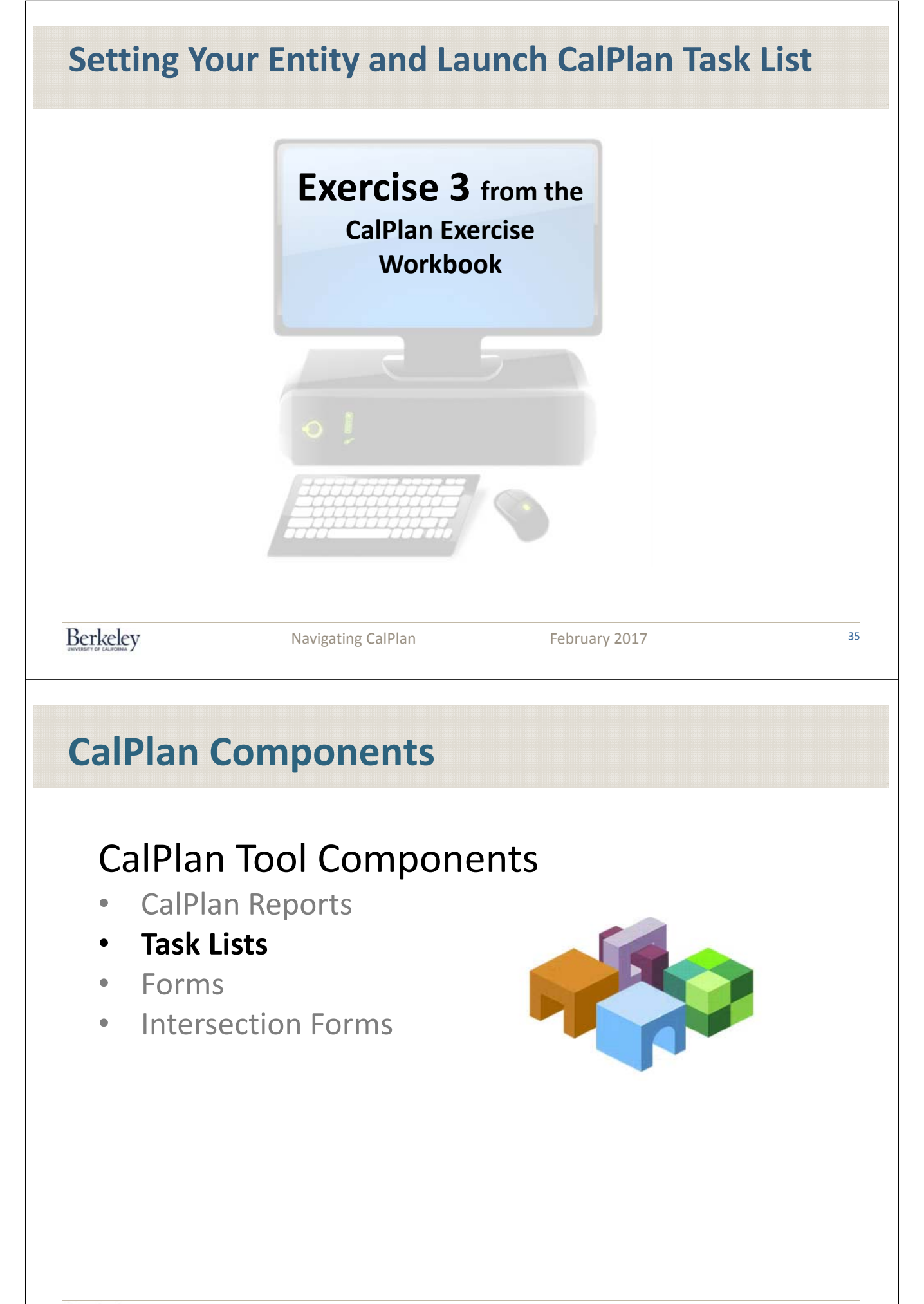

#### **CalPlan Task List Review**

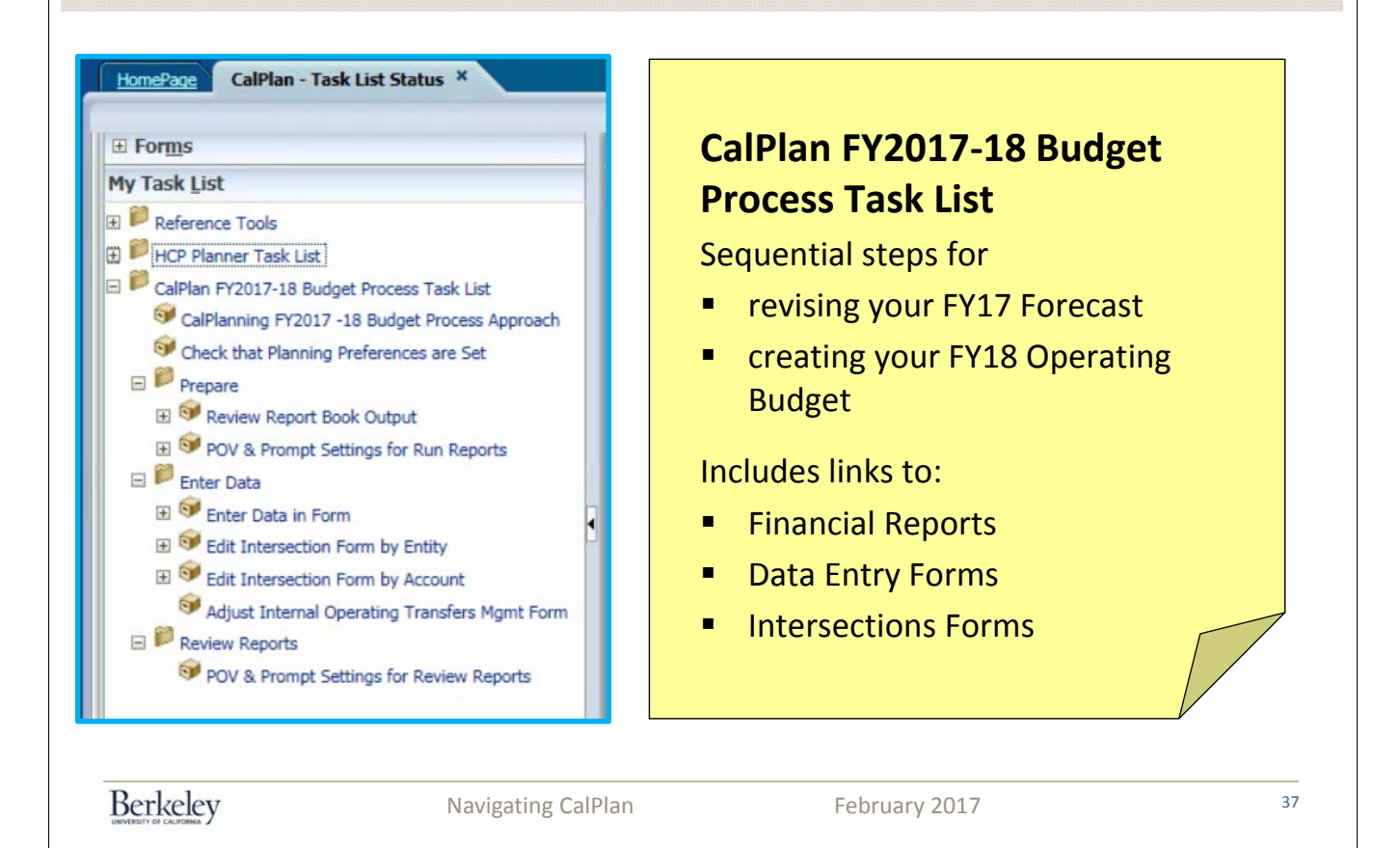

#### **Task List Reference Tools and Instructions**

Reference materials and instructions are available for each step of the task list

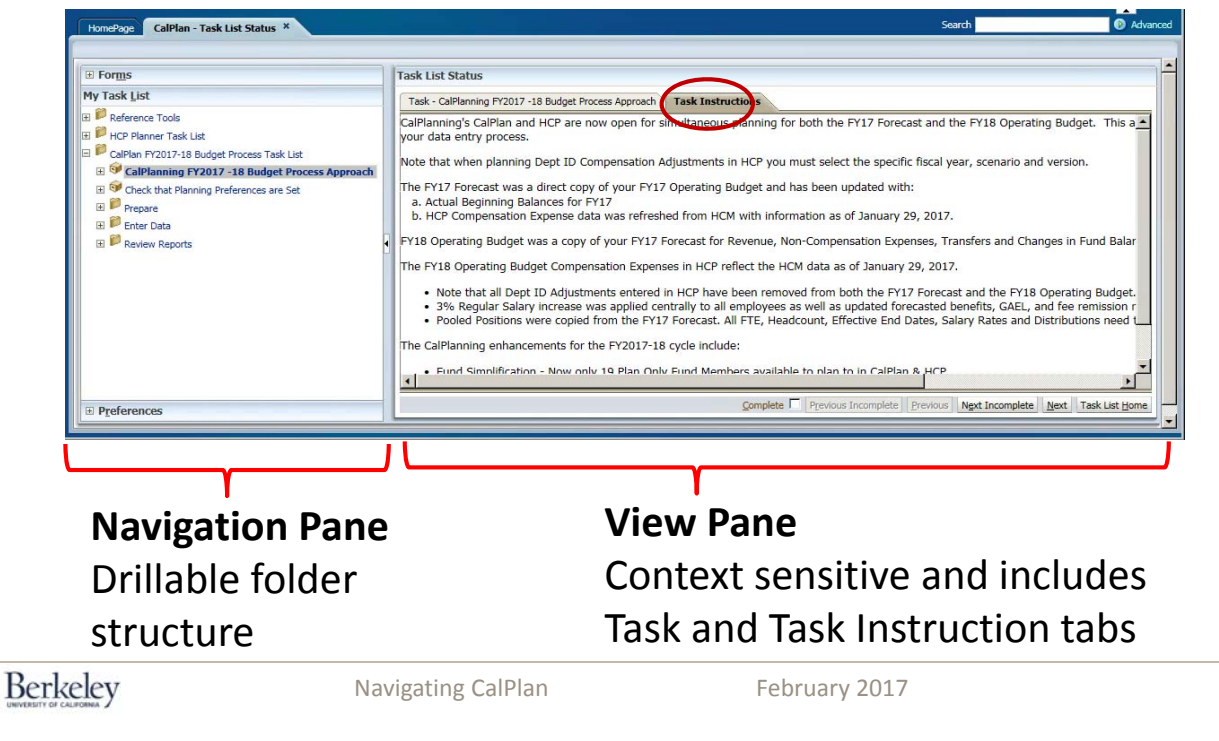

|    | Ager    | nda                                             |    |
|----|---------|-------------------------------------------------|----|
|    | 1       | CalPlan Defined                                 |    |
|    | 2       | FY2016-17 Budget Process Timeline and Key Dates |    |
|    | 3       | CalPlan Financial Reports & Task Lists          |    |
|    | 4       | CalPlan Components                              |    |
|    | 5       | Entering Data in Forms                          |    |
|    | 6       | Planning with Intersection Forms                |    |
|    | 7       | Post Training Support                           |    |
|    |         |                                                 |    |
| Be | erkeley | Navigating CalPlan February 2017                | 39 |
|    |         |                                                 |    |

# **CalPlan Components**

#### **CalPlan Tool Components**

- CalPlan Reports
- Task Lists
- Forms
- Intersection Forms

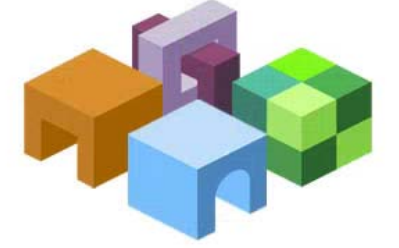

### **CalPlan Data Entry Form Overview**

| CalPlan - Task List Status                                                                                                    |                                                                                                    |                                                                                                    |                       |                                                                                                    |                                                                                          |                                                                |
|----------------------------------------------------------------------------------------------------|----------------------------------------------------------------------------------------------------|----------------------------------------------------------------------------------------------------|-----------------------|----------------------------------------------------------------------------------------------------|------------------------------------------------------------------------------------------|----------------------------------------------------------------|
|                                                                                                    |                                                                                                    |                                                                                                    |                       |                                                                                                    |                                                                                          |                                                                |
| E Forms                                                                                                    | sk List Status                                                                                                    |                                                                                                    |                       |                                                                                                    |                                                                                          |                                                                |
| P Reference Tools                                                                                                    | Task - Enter Data in Form Task Instructions                                                                                                    |                                                                                                    |                       |                                                                                                    |                                                                                          |                                                                |
| HCP Planner Task List                                                                                                    |                                                                                                    |                                                                                                    |                       |                                                                                                    |                                                                                          |                                                                |
| CalPlan FY2017-18 Budget Process Task List                                                                                                    | 1_10584 - BAHSB Student Fee Rd V Current Fu                                                                                                    | unds V                                                                                                    | C1_SUMPLN : C1 - Summ | nary - Plan 💌 🛃                                                                                                    | na Budnat - Chann                                                                        | ar in Eurof Balance                                            |
| GaiHanning PT2017 -1a sudget Process Appr     Sector Appr     Sector Appr                                                              | nunder - annund Dooder - vereine Dr                                                                                                    | Artual                                                                                                    | Actual                | Operating Budget                                                                                                    | Forecast                                                                                 | Operating Budget                                               |
| 🗄 🏴 Prepare                                                                                                    |                                                                                                    | Final                                                                                                    | Final                 | Final                                                                                                    | Working                                                                                  | Working 2017 19                                                |
| Forter Data     Forter Data in Form                                                                                                    |                                                                                                    | YearTotal                                                                                                    | E YearTotal           | YearTotal                                                                                                    | YearTotal                                                                                | YearTotal                                                      |
| Edit Intersection Form by Entity                                                                                                    | Beginning Balance                                                                                                    | (1) (1)                                                                                                    | (74,445)              | 61,528,441                                                                                                    | (74,445)                                                                                 | 58,386,190                                                     |
| Get Edit Intersection Form by Account                                                                                                    | Operating Transfers                                                                                                    | (57,517,497)                                                                                                 | 00,920,258            | 547,000                                                                                                    | (5,282,952)                                                                              | (5,282,952)                                                    |
| Adjust Internal Operating Transfers Fight                                                                                                    | Total Compensation                                                                                                    |                                                                                                    |                       |                                                                                                    |                                                                                          |                                                                |
|                                                                                                    | Total Non Compensation                                                                                                    | 10,181                                                                                                    | 22,536                |                                                                                                    |                                                                                          |                                                                |
|                                                                                                    | Net Operating Surplus/(Deficit)                                                                                                    | 10,181                                                                                                    | 65.903.722            | 64,290,588                                                                                                    | 58.460.635                                                                               | 58,460,635                                                     |
|                                                                                                    | Changes in Fund Balance - Pos/(Neg)                                                                                                    |                                                                                                    |                       |                                                                                                    |                                                                                          |                                                                |
|                                                                                                    | Ending Balance                                                                                                    | (0)                                                                                                    | 65,829,278            | 125,819,029                                                                                                    | 58,386,190                                                                               | 116,846,825                                                    |
|                                                                                                    |                                                                                                    |                                                                                                    |                       |                                                                                                    |                                                                                          |                                                                |
|                                                                                                    |                                                                                                    |                                                                                                    |                       |                                                                                                    |                                                                                          |                                                                |
| keley                                                                                                    | Navigating CalPlan                                                                                                    |                                                                                                    | February              | 2017                                                                                                    |                                                                                          |                                                                |
| eley                                                                                                    | Navigating CalPlan                                                                                                    |                                                                                                    | February              |                                                                                                    | an                                                                                       |                                                                |
| ask List Status<br>Task - Enter Data in Form Task I<br>1_10584 - BAHSB Student Fee Re<br>Budget - Summary Budget - Rev                                                                                                    | Navigating CalPlan  /S Editab  nstructions  Student Tuition and Fees - Plan renue Budget - Transfers Bu                                                                                                    | e Ce                                                                                                    | February              | Plan V J                                                                                                    | an                                                                                       | t - Chang                                                      |
| ask List Status<br>Task - Enter Data in Form Task I<br>Budget - Summary Budget - Rev                                                                                                    | Navigating CalPlan  /S Editab  nstructions  Student Tuition and Fees - Plan renue Budget - Transfers Bu Actual                                                                                                    | Ie Ce                                                                                                    | February              | Plan  Plan  Forecast                                                                                                    | an<br>ense Budget<br>Operating E                                                         | t - Chang<br>Budget                                            |
| ask List Status<br>Task - Enter Data in Form Task I<br>Ulask - Enter Data in Form Task I<br>Ulask - BAHSB Student Fee Ref<br>Budget - Summary Budget - Rev                                                                                                    | Navigating CalPlan                                                                                                    | IC1_SUMPLN<br>dget - Compensatio<br>Actual<br>Final                                                          | February              | Plan  Plan  Forecast Working                                                                                                    | ense Budget<br>Operating E<br>Workir                                                     | t - Chang<br>Budget                                            |
| ask List Status<br>Task - Enter Data in Form Task I<br>1_10584 - BAHSB Student Fee Ref<br>Budget - Summary Budget - Rev                                                                                                    | Navigating CalPlan                                                                                                    | I ⊂ C1_SUMPLN<br>dget - Compensatio<br>Actual<br>Final<br>2016-17                                            | February              | Plan V V                                                                                                    | ense Budget<br>Operating E<br>Workir<br>2017-1                                           | t - Chang<br>Budget<br>1g<br>18                                |
| ask List Status<br>Task - Enter Data in Form Task I<br>1_10584 - BAHSB Student Fee Ref<br>Budget - Summary Budget - Rev                                                                                                    | Navigating CalPlan  Associate the second second sec | Ie Cel<br>C1_SUMPLN<br>dget - Compensatio<br>Actual<br>Final<br>2016-17<br>⊕ YearTotal                       | February              | Plan V V<br>Torecast<br>Working<br>2017                                                                                                    | ense Budget<br>Operating E<br>Workir<br>2017-1<br>E YearT                                | t - Chang<br>Budget<br>19<br>18<br>iotal                       |
| ask List Status<br>Task - Enter Data in Form Task I<br>1_10584 - BAHSB Student Fee Ref<br>Budget - Summary Budget - Rev<br>41010 - State General Support                                                                                                    | Navigating CalPlan  Associate to the second second  | Ie Ce<br>C1_SUMPLN<br>dget - Compensatio<br>Actual<br>Final<br>2016-17<br>⊕ YearTotal                        | February              | Plan V V<br>Torecast<br>Working<br>2016-17<br>YearTotal                                                                                                    | ense Budget<br>Operating E<br>Workir<br>2017-1<br>E YearT                                | t - Chang<br>Budget<br>19<br>18<br>iotal                       |
| ask List Status          Task - Enter Data in Form       Task I         I       1         1       10584 - BAHSB Student Fee Ref         Budget - Summary       Budget - Rev         41010 - State General Support         411XX - Other State Appropriations -                                                                                                    | Navigating CalPlan                                                                                                    | Ie Cel                                                                                                    | February              | Plan V YearTotal                                                                                                    | ense Budget<br>Operating E<br>Workir<br>2017-1<br>E YearT                                | t - Chanç<br>Budget<br>19<br>18<br>Total                       |
| ask List Status          Task - Enter Data in Form       Task I         I       1         1       10584 - BAHSB Student Fee Ref         Budget - Summary       Budget - Rev         41010 - State General Support         411XX - Other State Appropriations -         400XX - Non Res Tuition - Plan                                                                                                    | Navigating CalPlan                                                                                                    | Ie Cel                                                                                                    | February              | Plan  Plan Forecast Working 2016-17 YearTotal 3 3 3,611,66                                                                                                    | ense Budget<br>Operating E<br>Workir<br>2017-1<br>E YearT                                | t - Chang<br>Budget<br>19<br>188<br>iotal                      |
| ask List Status          Task - Enter Data in Form       Task I         I       1         1       10584 - BAHSB Student Fee Ref         Budget - Summary       Budget - Rev         41010 - State General Support         411XX - Other State Appropriations -         400XX - Non Res Tuition - Plan         401XX - Application Fees - Plan                                                                                                    | Navigating CalPlan                                                                                                    | Ic Ce<br>Ci_SUMPLN<br>dget - Compensatio<br>Actual<br>Final<br>2016-17<br>B YearTotal<br>4,093,504           | February              | Plan  Plan Forecast Working 2016-17 YearTotal 3 3,611,66 V h                                                                                                    | ense Budget<br>Operating E<br>Workir<br>2017-1<br>E YearT<br>i t e =                     | t - Chang<br>Budget<br>19<br>188<br>iotal                      |
| ask List Status<br>Task - Enter Data in Form<br>Task I<br>1_10584 - BAHSB Student Fee Ref<br>Budget - Summary<br>Budget - Rev<br>41010 - State General Support<br>411XX - Other State Appropriations -<br>400XX - Non Res Tuition - Plan<br>401XX - Application Fees - Plan<br>402XX - Student Services Fees - Plan<br>402XX - Student Services Fees - Plan<br>402XX - Student Services Fees - Plan<br>402XX - Student Services Fees - Plan<br>402XX - Student Services Fees - Plan<br>402XX - Student Services Fees - Plan<br>402XX - Student Services Fees - Plan<br>402XX - Student Services Fees - Plan<br>402XX - Student Services Fees - Plan<br>402XX - Student Services Fees - Plan<br>402XX - Student Services Fees - Plan<br>402XX - Student Services Fees - Plan<br>402XX - Student Services Fees - Plan<br>402XX - Student Services Fees - Plan<br>402X - Student Services Fees - Plan<br>402X - Student Services | Navigating CalPlan                                                                                                    | Ie Ce<br>C1_SUMPLN<br>dget - Compensatio<br>Actual<br>Final<br>2016-17<br>P YearTotal<br>4,093,504<br>= Read | February              | Plan V V<br>Torecast<br>Working<br>2016-17<br>Plan V V<br>t Forecast<br>Working<br>2016-17<br>Plan V V<br>t Forecast<br>Working<br>2016-17<br>Plan V V<br>t Forecast<br>Working<br>2016-17<br>Plan V V<br>t Forecast<br>Working<br>2016-17<br>Plan V V<br>t Forecast<br>Working<br>2016-17<br>Plan V V<br>t Forecast<br>Working<br>2016-17<br>Plan V V<br>t Forecast<br>V V<br>t Forecast<br>V V V<br>t Forecast<br>V V V<br>t Forecast<br>V V V<br>t Forecast<br>V V V<br>t Forecast<br>V V V<br>t Forecast<br>V V V<br>t Forecast<br>V V V<br>t Forecast<br>V V V<br>t Forecast<br>V V V V<br>t Forecast<br>V V V V<br>t Forecast<br>V V V V V V V V V V V V V V V V V V V | ense Budget<br>Operating E<br>Workin<br>2017-1<br>E YearT<br>4 3,6<br>i t e =<br>t a b L | t - Chang<br>Budget<br>hg<br>IL8<br>iotal<br>i11,664           |
| And Andrewski Status<br>Task List Status<br>Task - Enter Data in Form<br>Task I<br>Sudget - Summary<br>Budget - Summary<br>Budget - Rev<br>41010 - State General Support<br>411XX - Other State Appropriations -<br>400XX - Non Res Tuition - Plan<br>401XX - Application Fees - Plan<br>402XX - Student Services Fees - Plan<br>403XX - Tuition - Plan                                                                                                    | Navigating CalPlan                                                                                                    | C1_SUMPLN<br>dget - Compensatio<br>Actual<br>Final<br>2016-17                                                | February              | Plan ▼<br>Terrecast<br>Working<br>2016-17<br>Plan YearTotal<br>3 3,611,66<br>2 W h<br>E d i<br>6 4,782.80                                                                                                    | ense Budget<br>Operating E<br>Workir<br>2017-1<br>E YearT<br>i t e =<br>t a b l e<br>4.7 | t - Chang<br>Budget<br>19<br>18<br>iotal<br>i11,664<br>i11,664 |
| Antipactive series - Plan<br>401XX - SS and Special Programs Rev                                                                                                    | Navigating CalPlan                                                                                                    | C1_SUMPLN<br>dget - Compensatio<br>Actual<br>Final<br>2016-17                                                | February              | Plan ▼<br>Terrecast<br>Working<br>2016-17<br>Plan YearTotal<br>3 3,611,66<br>2 W h<br>E d i<br>6 4,782,80                                                                                                    | ense Budget<br>Operating E<br>Workir<br>2017-1<br>E YearT<br>i t e =<br>t a b l e<br>4,7 | t - Chang<br>Budget<br>19<br>18<br>iotal<br>i11,664<br>i11,664 |

- Gray background cells in CalPlan are Read Only
- White background cells in CalPlan are Editable
- Enter plan data as a whole number rounded to either 100s or 1000s

#### **Compensation Expense Form in CalPlan**

#### Compensation Expenses displayed as read only by DeptID in CalPlan

|                                          |                     | TOL SOMPLIN       | : CI - Summary - Pid |                   |                  |
|------------------------------------------|---------------------|-------------------|----------------------|-------------------|------------------|
| Budget - Summary Budget - Revenue Bud    | get - Transfers Bud | get - Compensatio | on Expense Budg      | et - Non-Comp Exp | ense Budget - C  |
|                                          | Actual              | Actual            | Operating Budget     | Forecast          | Operating Budget |
|                                          | Final               | Final             | Final                | Working           | Working          |
|                                          | 2014-15             | 2016-17           | 2016-17              | 2016-17           | 2017-18          |
| JJUTO - LACAILY DEHEILIS                 | reariotai           | 11 Year I otal    | + Year I otal        | ± Year I otal     | t Year I otal    |
| 53020 - Staff Non student Benefits       |                     |                   |                      |                   |                  |
| 53030 - Other Academics Benefits         | <b>C</b>            |                   |                      |                   |                  |
| 53040 - Post Doc Benefits                | Grav                | / = к е           | ad U                 | niv               |                  |
| 53050 - Graduate Student Benefits        |                     |                   | T                    |                   |                  |
| 53060 - Benefit Assess-Acad Regular      |                     |                   |                      |                   |                  |
| 53070 - Benefit Assess-Staff Regular     | 327,180             | 168,027           | 336,119              | 359,715           | 403,728          |
| 53080 - Benefit Assessment - Limited     | 1,859               |                   |                      |                   |                  |
| 53090 - Fringe Assessment-Contra         |                     |                   |                      |                   |                  |
| 53XXX - Fringe Benefits - Plan           |                     |                   |                      |                   |                  |
| 53700 - UCRP - Plan                      |                     |                   |                      |                   |                  |
| 537XX - Other Retirement Benefits - Plan |                     |                   |                      |                   |                  |
| 57310 - General & Empl Liability Insur   | 7,180               | 3,777             | 7,208                | 7,915             | 8,411            |
| Adjustment: Total Compensation - Plan    |                     |                   |                      |                   |                  |
| Total Compensation                       | 1,154,243           | 546,039           | 1,102,021            | 1,159,156         | 1,253,238        |

#### **Form Page Dimensions**

CalPlan Form has three Page Dimension member dropdown selections

- 1. Entity select from the DeptIDs that roll up under your MyOrg selected in Preferences
- 2. Fund must be set to one of the 19 Plan Only Fund buckets available to plan to in CalPlan

|                                                                            | 2                          |                    | 3                     | GO                 |
|----------------------------------------------------------------------------|----------------------------|--------------------|-----------------------|--------------------|
| 1_10584 - BAHSB Student Fee Re 🔻 Studen                                    | nt Tuition and Fees - Plan | C1_SUMPLN          | : C1 - Summary - Plan |                    |
| Budget - Summary Budget - Revenue                                          | Budget - Transfers Bu      | dget - Compensatio | n Expense Budget      | - Non-Comp Expense |
|                                                                            | Actual                     | Actual             | Operating Budget      | Forecast           |
|                                                                            | Final                      | Final              | Final                 | Working            |
|                                                                            | 2014-15                    | 2016-17            | 2016-17               | 2016-17            |
|                                                                            | YearTotal                  | YearTotal          | YearTotal             | YearTotal          |
|                                                                            |                            |                    |                       |                    |
| 41010 - State General Support                                              |                            |                    |                       |                    |
| 41010 - State General Support<br>411XX - Other State Appropriations - Plan |                            |                    |                       |                    |

### **3. CF1** can be left at C1\_SUMPLN: C1-Summary-Plan or select one of the 400 available C1s

Remember to click on the **GO** right arrow icon

to refresh your form with the Page Dimension selections!

43

# Filtering rows with no data and zeros

| Right Click over the Row                                    | Task - Enter Data in Form Task Instructions                                                                                                    | 1                      |                     |                           |                     |                             |                                        |
|-------------------------------------------------------------|----------------------------------------------------------------------------------------------------|------------------------|---------------------|---------------------------|---------------------|-----------------------------|----------------------------------------|
| Agint Chick over the Row                                    | 8                                                                                                    |                        |                     |                           |                     |                             |                                        |
| .abel                                                       | 1_13496 - MANRD P Master Dev Pr ▼ Student T                                                                                                    | uition and Fees - Plan | C1_SUMPLI           | N : C1 - Summary - Pla    | in 🔻 🔶              |                             |                                        |
| Soloct <b>Filtor</b>                                        | Budget - Summary Budget - Revenue Br                                                                                                    | udget - Transfers B    | udget - Compensati  | on Expense Budget         | t - Non-Comp Exper  | se Budget - Changes         |                                        |
| Select Filler                                               |                                                                                                    | Actual<br>Final        | Actual<br>Final     | Operating Budget<br>Final | Forecast<br>Working | Operating Budget<br>Working |                                        |
| <ul> <li>Hide rows with no</li> </ul>                       | Row Label                                                                                                    | 2014-15<br>VoorTotol   | 2015-16             | 2015-16                   | 2015-16             | 2016-17                     |                                        |
| data or                                                     | 41010 - State General Support                                                                                                    | rourrour               | La rearrotar        | as rearroad               | La rearrota         | La rearroa                  |                                        |
|                                                             | 411XX - Other State Appropriations - Plan                                                                                                    | -                      | -                   | 1                         |                     |                             |                                        |
| <ul> <li>Hide rows with</li> </ul>                          | 400XX - Non Res Tuition - Plan                                                                                                    |                        | -                   |                           |                     |                             |                                        |
| zeros or                                                    | 402XX - Student Services Fees - Plan                                                                                                    |                        |                     |                           |                     |                             |                                        |
|                                                             | 403XX - Tuition - Plan                                                                                                    |                        |                     |                           |                     |                             |                                        |
| <ul> <li>Hide rows with</li> </ul>                          | 404XX - SS and Special Process Process | •                      |                     |                           |                     |                             |                                        |
| zeros and no data                                           | 4053X - Professional Degr                                                                                                    | 962,862                | 502,200             | 850,000                   | 850,000             | 850,000                     |                                        |
| Sight Click over the Device                                 | 4054X - Campus Svcs Sup                                                                                                    |                        |                     |                           |                     |                             |                                        |
| Right Click over the Row                                    | 4055X - Self-Supporting D                                                                                                    |                        |                     |                           | -                   |                             |                                        |
| abel ->Filter-> Show                                        | 4056X - Other Pees - Plan Attachments                                                                                                    |                        |                     |                           |                     |                             |                                        |
| owe with zoroe to restore                                   | 408XX - Contr Student Fir Filter                                                                                                    | Filter                 |                     | -                         |                     |                             |                                        |
| ows with zeros to restore                                   | 412XX - State Contracts 8 Sort                                                                                                    | Hide rows              | with no data        |                           |                     |                             |                                        |
| default view                                                | 42XXX - Federal Contracts Select All<br>441XX - Private Contract ( Apply                                                                                                    | Hide rows              | with zeros and no c | lata                      |                     |                             |                                        |
|                                                             |                                                                                                    |                        |                     |                           |                     |                             |                                        |
| Task - Enter Data in Form Task Instructions                 |                                                                                                    |                        |                     | -                         |                     |                             |                                        |
|                                                             |                                                                                                    |                        |                     | Lock/Un                   | lock Cells          |                             |                                        |
| Budget - Summary Budget - Revenue Budget - Transfers Budget | t - Compensation Expense Budget - Non-Comp                                                                                                    | Expense Buda           | ! °                 | Filter                    |                     | Filter                      |                                        |
| Actual Actual                                               | Operating Budget Forecast O                                                                                                    | perating Budget        |                     | Sort<br>Select Al         | <b>۱</b>            | Show rows wi                | ith no data                            |
| Final Final 7015-16                                         | Final Working 2015-16                                                                                                    | Working<br>2016-17     |                     | Apply                     | '<br>•              | Hide rows wit               | <del>n zeros</del><br>h zeros and no d |
| YearTotal I YearTotal                                       | tal ± YearTotal ± YearTotal                                                                                                    | YearTotal              |                     |                           |                     | tide tows with              |                                        |
| 4053X - Professional Degree Fees - Plan 962,862 50          | 2,200 850,000 850,000                                                                                                    | 850,000                |                     |                           |                     |                             |                                        |
| E Total Revenue 962,862 502                                 | ,200 850,000 850,000                                                                                                    | 850,000                |                     |                           |                     |                             |                                        |
| Perlaelen Nav                                               | igating CalPlan                                                                                                    |                        | Febru               | ary 2017                  |                     |                             |                                        |
| IVEREITY OF CALIFORNA Y                                     |                                                                                                    |                        | rebru               | ury 2017                  |                     |                             |                                        |
|                                                             |                                                                                                    |                        |                     |                           |                     |                             |                                        |
|                                                             |                                                                                                    |                        |                     |                           |                     |                             |                                        |
|                                                             |                                                                                                    |                        |                     |                           |                     |                             |                                        |
|                                                             |                                                                                                    |                        |                     |                           |                     |                             |                                        |
| Dimensionali                                                | ColDion                                                                                                    | Гои                    |                     |                           |                     |                             |                                        |
|                                                             |                                                                                                    |                        |                     |                           |                     |                             |                                        |

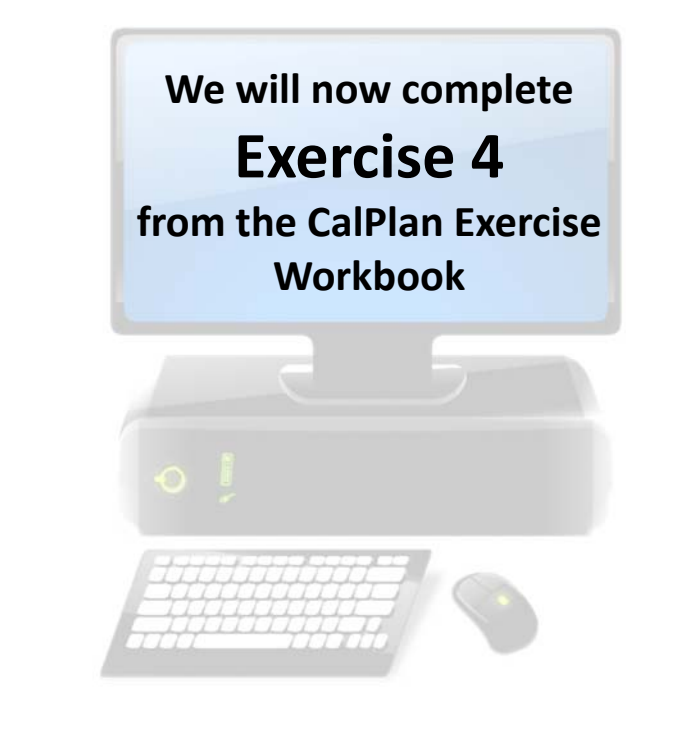

# Editing and Saving Data in Forms

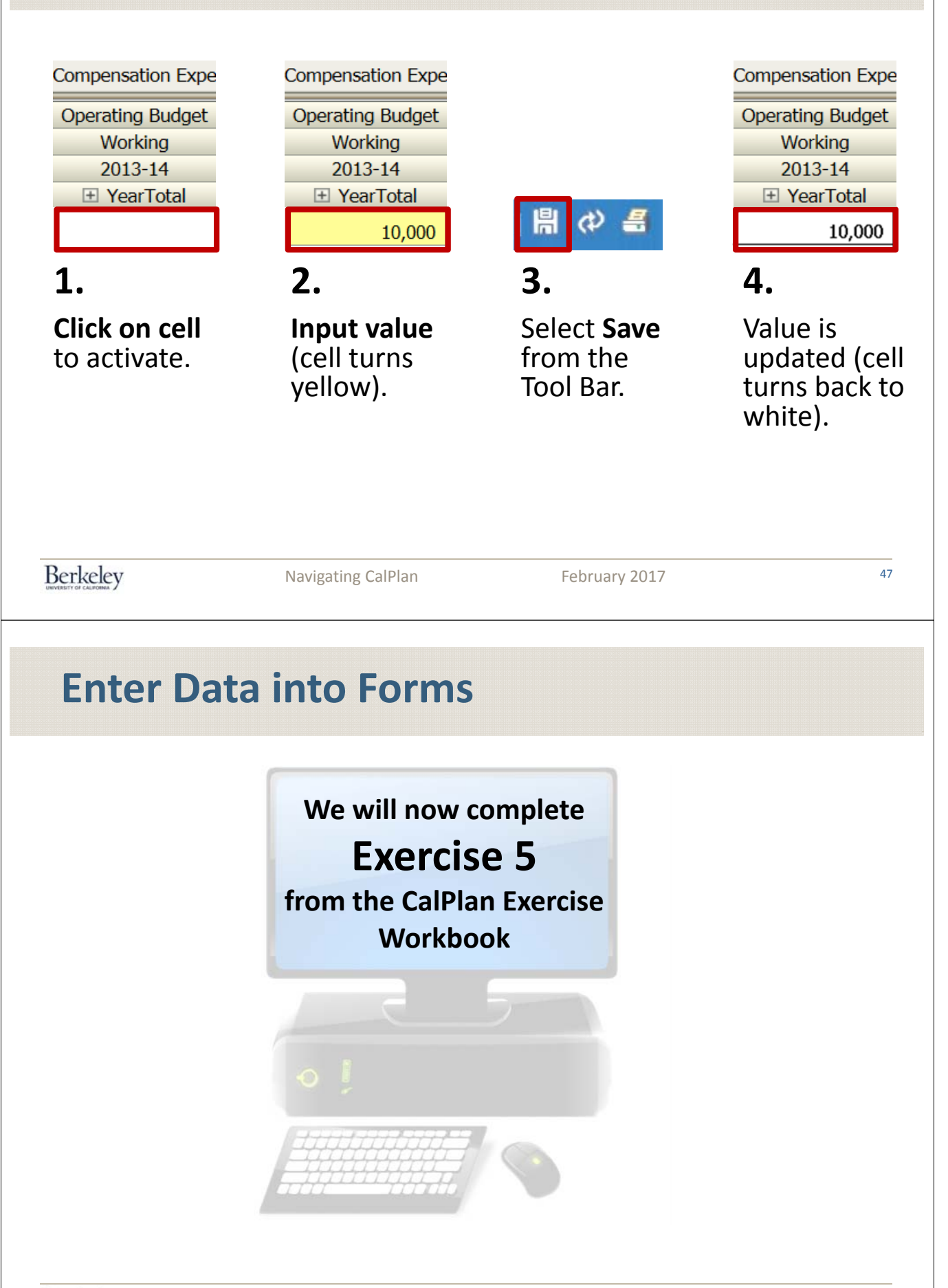

|   | Age                   | nda                                                                                                    |    |  |  |  |  |
|---|-----------------------|----------------------------------------------------------------------------------------------------|----|--|--|--|--|
|   | 1                     | CalPlan Defined                                                                                                    |    |  |  |  |  |
|   | 2                     | FY2016-17 Budget Process Timeline and Key Dates                                                                                                    |    |  |  |  |  |
|   | 3                     | CalPlan Financial Reports & Task Lists                                                                                                    |    |  |  |  |  |
|   | 4                     | CalPlan Components                                                                                                    |    |  |  |  |  |
|   | 5                     | Entering Data in Forms                                                                                                    |    |  |  |  |  |
|   | 6                     | Planning with Intersection Forms                                                                                                    |    |  |  |  |  |
|   | 7                     | Post Training Support                                                                                                    |    |  |  |  |  |
| B | Berkeley              | Navigating CalPlan February 2017                                                                                                    | 49 |  |  |  |  |
| C | CalPl<br>Ca<br>•<br>• | <section-header><section-header><section-header><section-header><section-header><section-header><section-header><text></text></section-header></section-header></section-header></section-header></section-header></section-header></section-header> |    |  |  |  |  |

#### **Intersection Forms - Locate your Data**

- Intersection Forms display the lowest level of your plan data at the specific Account, Entity, Fund, and Chart1 dimension combinations where edits can be made in CalPlan
- Forms can be used to review and edit plan data
- Intersection rows can be added to the form to input plan data combinations currently not displayed on the form
- Entity can be changed within the form
- Form can be exported to Excel

| 1 Forms                                                                                    | Task List Status                                          |                                          |                                              |                                  |                                        |       |
|--------------------------------------------------------------------------------------------|-----------------------------------------------------------|------------------------------------------|----------------------------------------------|----------------------------------|----------------------------------------|-------|
| My Task List                                                                               | Task - Edit Intersection Form by Entity Task Instructions |                                          |                                              |                                  |                                        |       |
| P Reference Tools     P Planner Task List     P CalPlan FY2017-18 Budget Process Task List | Intersection Form by Entity - Revenue                     | e Intersection Form by Entity - Transfer | s Intersection Form by Entity - Comp Expe    | nse                              |                                        |       |
| CalPlanning FY2017 -18 Budget Process                                                      | Jamporg: 1_HAAS3                                          |                                          |                                              |                                  |                                        |       |
| Geck that Planning Preferences are Set     Prepare     Enter Data                          |                                                           |                                          |                                              | Forecast (<br>Working<br>2016-17 | Operating Budget<br>Working<br>2017-18 |       |
| El 🥯 Enter Data in Form                                                                    | 1 10559 - BAHSB Restricted Endowment                      | s and FFEs - Plan C1 - Summary - Plan 4  | H0XX - Private Gifts for Current Use - Plan  | 8.178                            | 8,178                                  | -7    |
| 🗉 🎯 Edit Intersection Form by Entity                                                       | 1_10240 - BAHSB Sales and Services Oth                    | er Revenue - Plan C1 - Summary - Plan 4  | 600X - Sales Services & Other Income - Plan  | 115,049                          | 115,049                                | 1.2   |
| Edit Intersection Form by Account                                                          | Restricted Endowment                                      | s and FFEs - Plan C1 - Summary - Plan 4  | H0XX - Private Gifts for Current Use - Plan  | 935                              | 935                                    |       |
| E G Adjust Internal Operating Transfers M                                                  | 1_10187 - BAHSB Sales and Services Oth                    | er Revenue - Plan C1 - Summary - Plan 4  | 600X - Sales Services & Other Income - Plan  | 149,023                          | 149,023                                |       |
|                                                                                            | 1_10190 - BAHSB   Unrestricted - Plan                     | C1 - Summary - Plan 4                    | 600X - Sales Services & Other Income - Plan  | 18,201                           | 18,201                                 |       |
| in - Review Reports                                                                        | 1_10195 - BAHSB   Unrestricted - Plan                     | C1 - Summary - Plan 4                    | 6000 - Sales Services & Other Income - Plan  | 364                              | 364                                    |       |
|                                                                                            | 1_10650 - BAHSB Restricted Gifts - Plan                   | C1 - Summary - Plan 4                    | HOXX - Private Gifts for Current Use - Plan  | 600,001                          | 600,001                                |       |
|                                                                                            | Restricted Endowment                                      | s and FFEs - Plan C1 - Summary - Plan 4  | HOXX - Private Gifts for Current Use - Plan  | 291,125                          | 291,125                                |       |
|                                                                                            | 1 10651 - BAHSB I Restricted Gifts - Plan                 | C1 - Summary - Plan 4                    | HOOX - Private Gifts for Current Lise - Plan | 213,500                          | 213,500                                | _     |
| Preferences                                                                                |                                                           | Çom                                      | nplete Previous Incomplete Previous          | Next Incomplet                   | te <u>N</u> ext Task L                 | ist H |

#### **Two CalPlan Intersection Forms**

| Intersection Form by Entity -                                                                                                    | Revenue Intersection Form by                                                                                                    | Entity - Transfers                                                                                                    | Intersection Form by Entity -                                                                                                    | Comp Expense                                                                                                    |                                                                                                    | *             |
|----------------------------------------------------------------------------------------------------|----------------------------------------------------------------------------------------------------|----------------------------------------------------------------------------------------------------|----------------------------------------------------------------------------------------------------|----------------------------------------------------------------------------------------------------|----------------------------------------------------------------------------------------------------|---------------|
|                                                                                                    |                                                                                                    | MyOrg: 1_HAAS3                                                                                                    |                                                                                                    |                                                                                                    |                                                                                                    | -             |
|                                                                                                    |                                                                                                    |                                                                                                    |                                                                                                    | Forecast                                                                                                    | Operating Budget                                                                                                    | S             |
| Entity                                                                                                    | Fund                                                                                                    | Chart1                                                                                                    | Account                                                                                                    | Working                                                                                                    | Working                                                                                                    | V             |
| Enuty                                                                                                    | Fullu                                                                                                    | Chart                                                                                                    | Account                                                                                                    | 2016-17                                                                                                    | 2017-18                                                                                                    |               |
|                                                                                                    | to discussion and states in the                                                                                                    | ot complete                                                                                                    | 44000/                                                                                                    | YearTotal                                                                                                    | YearTotal                                                                                                    |               |
| 1_10559 - BAHSB Acad Gr Restric                                                                                                    | ted Endowments and FFEs - Plan                                                                                                    | C1 - Summary - Plan                                                                                                    | 440XX - Private Gifts for Cur                                                                                                    | T 8,1/8                                                                                                    | 8,1/8                                                                                                    | -             |
| 1_10240 - BARSB Inti Bus Sales a                                                                                                    | ind Services Other Revenue - Plan                                                                                                    | C1 - Summary - Plan                                                                                                    | 46XXX - Sales Services & Ot                                                                                                    | n 115,049                                                                                                    | 115,049                                                                                                    |               |
| Restrict                                                                                                    | ted Endowments and FFEs - Plan                                                                                                    | C1 - Summary - Plan                                                                                                    | 440XX - Private Gifts for Cur                                                                                                    | 935                                                                                                    | 935                                                                                                    |               |
| 1_10187 - BAHSB Devel A Sales a                                                                                                    | nd Services Other Revenue - Plan                                                                                                    | C1 - Summary - Plan                                                                                                    | 46XXX - Sales Services & Ot                                                                                                    | n 149,023                                                                                                    | 149,023                                                                                                    | -             |
| 1_10190 - BAHSB Devel C Unrest                                                                                                    | ncteo - Plan                                                                                                    | CI - Summary - Plan                                                                                                    | 46XXX - Sales Services & Ot                                                                                                    | 18,201                                                                                                    | 18,201                                                                                                    |               |
| 1_10195 - BAHSB Major G Unrest                                                                                                    | ncted - Plan                                                                                                    | C1 - Summary - Plan                                                                                                    | 46XXX - Sales Services & Ot                                                                                                    | n 364                                                                                                    | 364                                                                                                    |               |
| 1_10050 - BAHSB Student Restric                                                                                                    | ted Gitts - Plan                                                                                                    | CI - Summary - Plan                                                                                                    | 440XX - Private Gifts for Cur                                                                                                    | 600,001                                                                                                    | 600,001                                                                                                    | -1            |
|                                                                                                    |                                                                                                    |                                                                                                    |                                                                                                    |                                                                                                    |                                                                                                    | _             |
| Task - Edit Intersection Form by                                                                                                    | Account Task Instructions                                                                                                    | Edit II                                                                                                    | ntersection F                                                                                                    | Form b                                                                                                    | y Accou                                                                                                    | nt            |
| Task - Edit Intersection Form by                                                                                                    | Account Task Instructions                                                                                                    | Edit I                                                                                                    | ntersection f                                                                                                    | Form b                                                                                                    | y Accou                                                                                                    | nt            |
| Task - Edit Intersection Form by                                                                                                    | Account Task Instructions                                                                                                    | Edit II                                                                                                    | Intersection Form by Acco                                                                                                    | F <b>orm b</b>                                                                                                    | y Accou                                                                                                    | nt            |
| Task - Edit Intersection Form by                                                                                                    | Account Task Instructions                                                                                                    | Edit II                                                                                                    | Intersection Form by Acco                                                                                                    | Form b                                                                                                    | y Accou                                                                                                    | nt            |
| Task - Edit Intersection Form by                                                                                                    | Account Task Instructions                                                                                                    | Edit II                                                                                                    | Intersection Form by Acco                                                                                                    | Forecast O                                                                                                    | pense                                                                                                    | nt<br>»       |
| Task - Edit Intersection Form by                                                                                                    | Account Task Instructions                                                                                                    | Edit In<br>by Account - Transfers<br>a MyOrg: 1_HAAS3                                                                                                    | Intersection Form by Acco                                                                                                    | Form b                                                                                                    | y Accou<br>pense<br>perating Budget<br>Working<br>2017-18                                                                                                    | nt<br>»<br>Si |
| Task - Edit Intersection Form by                                                                                                    | Account Task Instructions   Revenue Intersection Form  Entity                                                                                                    | Edit II                                                                                                    | Intersection Form by Acco                                                                                                    | Forecast Or<br>Working 2016-17                                                                                                    | pense<br>Vorking<br>2017-18<br>Vorking                                                                                                    | nt<br>»<br>So |
| Task - Edit Intersection Form by Theread in the section Form by Account Account 4000X - Non Res Tuttion - Plan                                                                                                    | Account Task Instructions  Revenue Intersection Form  Entity  1 10584 - BAHSB Stud Stude                                                                                                    | Edit II                                                                                                    | Intersection Form by Acco<br>Chart1                                                                                                    | Forecast O<br>Working<br>2016-17<br>P YearTotal<br>3,611.664                                                                                                    | y Accou<br>pense<br>perating Budget<br>Working<br>2017-18<br>3.611.664                                                                                                    | nt<br>»<br>So |
| Task - Edit Intersection Form by                                                                                                    | Account Task Instructions                                                                                                    | Edit II                                                                                                    | Intersection Form by Acco<br>Chart1 Ian C1 - Summary - Plan C1 - Summary - Plan                                                                                                    | Forecast Or<br>Working<br>2016-17<br>9 YearTotal<br>3,611,664                                                                                                    | pense<br>perating Budget<br>Working<br>2017-18<br>2017-18<br>W YearTotal<br>3,611,664<br>41,405                                                                                  | nt<br>»<br>si |
| Task - Edit Intersection Form by Intersection Form by Account Account 400XX - Non Res Tultion - Plan 402XX - Student Services Fees - Pli 403XX - Tuttion - Plan                                                                                                    | Account Task Instructions   Revenue Intersection Form   Intersection Form  Intersection Form  Intersection Form  Intersection Form Intersection Form Interse | Edit I<br>by Account - Transfers<br>MyOrg: 1_HAAS3<br>Fund<br>nt Tuition and Fees - P<br>tricted - Plan<br>nt Tuition and Fees - P                                                                                                    | Intersection Form by Acco<br>Chart1 Intersection Form by Acco                                                                                                    | Forecast O<br>Working<br>2016-17<br>D' YearTotal<br>3,611,664<br>41,405,00<br>4,782,806                                                                                                    | pense<br>perating Budget<br>Working<br>2017-18<br>① YearTotal<br>3,611,664<br>4,1405<br>4,762,205                                                                                | nt<br>»       |
| Task - Edit Intersection Form by  Intersection Form by Account  Account  400XX - Non Res Tuition - Plan 402XX - Student Services Fees - Pl 403XX - Tuition - Plan                                                                                                    | Account Task Instructions  Revenue Intersection Form  Entity  1_10544 - BAHSB Stud Stude an 1_10545 - BAHSB Stud Stude Pit 110584 - BAHSB Stud Stude                                                                                                    | Edit II<br>by Account - Transfers<br>MyOrg: 1_HAA53<br>Fund<br>nt Tuition and Fees - P<br>tricted - Plan<br>nt Tuition and Fees - P<br>nt Tuition and Fees - P                                                                                           | Intersection Form by Acco<br>Chart1<br>Intersection Form by Acco<br>Chart1<br>Intersection Form by Acco<br>Chart1<br>Intersection Form by Acco<br>Chart1<br>Intersection Form by Acco<br>Chart1<br>Intersection Form by Acco<br>Chart1<br>Intersection Form by Acco<br>Chart1<br>Intersection Form by Acco<br>Chart1<br>Intersection Form by Acco<br>Intersection Form by Acco<br>Intersectio | Forecast Q<br>Working<br>2016-17<br>9 YearTotal<br>3,611,664<br>41,405,00<br>4,782,806<br>14,267,459                                                                                                    | Perse           perse           Working           2017-18           ③ 71.18           ③ YearTotal           3.611.664           41,405           47,722,806           14.767,459 | si<br>v       |
| Task - Edit Intersection Form by Intersection Form by Account Account 400XX - Non Res Tultion - Plan 402XX - Student Services Fees - Pl 403XX - Tultion - Plan 405XX - Self-Supporting Degree Fees -                                                                               | Account         Task Instructions           - Revenue         Intersection Form           Entity         1_10584 - BAHSB Stud           1_10584 - BAHSB Stud         Stude           1_10584 - BAHSB Stud         Stude           1_10584 - BAHSB Stud         Stude           0rel         1_10584 - BAHSB Stud           0rel         1_10584 - BAHSB Stud           0rel         1.0584 - BAHSB Stud                                                                                                    | Edit II                                                                                                    | Intersection Form by Acco<br>Chart1 Intersection Form by Acco<br>Chart1 Intersection Form by Acco<br>Chart1 Intersection Form by Acco<br>Intersection Form by Acco<br>Intersection Form by Acco                 | Forecast Q<br>Working<br>2016-17<br>9 YearTotal<br>3,611,664<br>11,405,00<br>4,782,806<br>14,767,459<br>39,919,042                                                                                                    | y Accou<br>perse<br>working<br>2017-18<br>⊕ YearTotal<br>3,611,664<br>4,14,05<br>4,782,806<br>14,767,459<br>39,919,042                                                           | nt<br>»       |
| Task - Edit Intersection Form by Intersection Form by Account Account Account A000X - Non Res Tultion - Plan A02X - Student Services Fees - Pl A03X - Turtion - Plan A035X - Professional Degree Fees A055X - Self-Supporting Degree Plan                                          | Account Task Instructions    Revenue Intersection Form    I_10584 - BAH58 Stud Stude  I_10584 - BAH58 Stud Stude  I_10584 - BAH58 Stud  I_10584 - BAH58 Stud   | Edit I<br>by Account - Transfers<br>MyOrg: 1_HAAS3<br>Fund<br>nt Tuition and Fees - P<br>nt Tuition and Fees - P<br>nt Tuition and Fees - P<br>nt Tuition and Fees - P<br>nt Tuition and Fees - P                                                        | Intersection Form by Acco<br>Chart1<br>Intersection Form by Acco<br>Chart1<br>Ian C1 - Summary - Plan<br>Ian C1 - Summary - Plan<br>Ian C1 - Summary - Plan<br>Ian C1 - Summary - Plan<br>Ian C1 - Summary - Plan<br>Ian C1 - Summary - Plan<br>Ian C1 - Summary - Plan                                                                                                    | Forecast Q<br>Working 2016-17<br>2016-17<br>200 | y Accou<br>pense<br>working<br>2017-18<br>⊕ YearTotal<br>3,611,664<br>41,405<br>4,762,806<br>14,767,459<br>39,919,042<br>684,038                                                 | nt<br>»       |
| Task - Edit Intersection Form by Intersection Form by Account Account Account Account A00XX - Non Res Tuition - Plan A02XX - Student Services Fees - Pla A03XX - Tuition - Plan A05XX - Professional Degree Fees A055X - Self-Supporting Degree Pres A056X - Other Fees - Plan     | Account Task Instructions  Revenue Intersection Form  I                                                                                                    | Edit II<br>by Account - Transfers<br>MyOrg: 1_HAAS3<br>Fund<br>nt Tuition and Fees - P<br>nt Tuition and Fees - P<br>nt Tuition and Fees - P<br>nt Tuition and Fees - P<br>nt Tuition and Fees - P<br>nt Tuition and Fees - P<br>nt Tuition and Fees - P | Intersection Form by Acco<br>Chart1 Intersection Form by Acco<br>Chart1 Intersection Form by Acco<br>Chart1 Intersection Form by Acco<br>Intersection Form by Acco<br>Intersection Formation Formation<br>Intersection Formation Formation<br>Intersection Formation Formation Formation<br>Intersection Formation Formation Formation<br>Intersection Formation Formation<br>Intersection Formation Form                               | Form b<br>voint - Comp Ex<br>Forecast Q<br>Working<br>2016-17<br>Pi YearTotal<br>3,611.664<br>41,405.00<br>4,782,886<br>14,767,459<br>39,919,042<br>664,038<br>122,000                                                                                                    | y Accou<br>perse<br>working<br>2017-18<br>⊕ YearTotal<br>34,762,806<br>41,405<br>47,742,806<br>41,405<br>47,7459<br>39,919,042<br>684,038<br>122,000                             | NT<br>So<br>V |
| Task - Edit Intersection Form by Intersection Form by Account Account 4000X - Non Res Tuition - Plan 402XX - Tuition - Plan 405XX - Tuition - Plan 4053X - Professional Degree Pres 4055X - Self-Supporting Degree Pr 4055X - Other Fees - Plan 4080X - Contr Student Financial Ai | Account         Task Instructions           - Revenue         Intersection Form           Intersection Form         Intersection Form           Intersection Form         Intersection Form                                                                                                    | Edit II<br>by Account - Transfers<br>MyOrg: 1_HAAS3<br>Fund<br>nt Tuition and Fees - P<br>nt Tuition and Fees - P<br>nt Tuition and Fees - P<br>nt Tuition and Fees - P<br>nt Tuition and Fees - P<br>nt Tuition and Fees - P<br>nt Tuition and Fees - P | Intersection Form by Acco<br>Intersection Form by Acco<br>Chart1<br>Ian C1 - Summary - Plan<br>Ian C1 - Summary - Plan<br>Ian C1 - Summary - Plan<br>Ian C1 - Summary - Plan<br>Ian C1 - Summary - Plan<br>Ian C1 - Summary - Plan<br>Ian C1 - Summary - Plan<br>Ian C1 - Summary - Plan<br>Ian C1 - Summary - Plan<br>Ian C1 - Summary - Plan<br>Ian C1 - Summary - Plan<br>Ian C1 - Summary - Plan                                                                                                    | Forecast Q<br>Working 2016-17<br>2016-17<br>2016-17<br>2016-17<br>3,611,664<br>4,782,806<br>14,767,459<br>39,919,042<br>684,038<br>122,000<br>(21,422)                                                                                                    | Perse<br>Perating Budget<br>Working<br>2017-18<br>⊕ YearTotal<br>3,611,664<br>4,1,405<br>4,782,806<br>14,767,459<br>39,919,042<br>684,038<br>122,000<br>(21,422)                 | »             |

Both Intersection Forms display the same information in a different sort order. Which form you use is based on your preference

Berkeley

Navigating CalPlan

February 2017

#### **Adjusting Data in CalPlan Forms**

CalPlan **Adjust Data** functionality allows Planners to **Increase** or **Decrease** plan data by a Value or Percentage

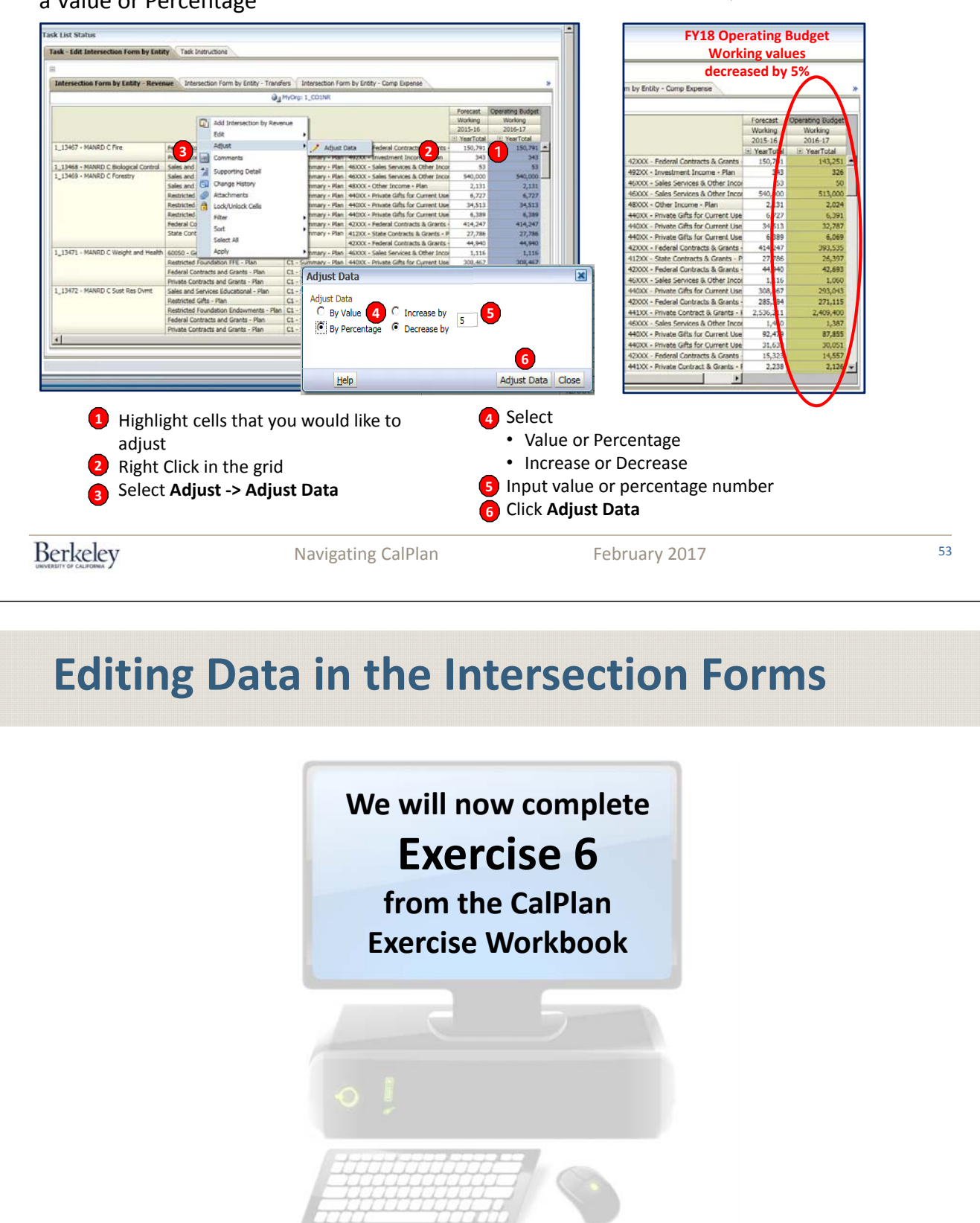

# Agenda

- 1 CalPlan Defined
- 2 FY2016-17 Budget Process Timeline and Key Dates
- 3 CalPlan Financial Reports & Task Lists
- 4 CalPlan Components Financial Reports & Task Lists
- 5 Entering Data in Forms
- 6 Planning with Intersection Forms
- 7 Post Training Support

Berkeley

Navigating CalPlan

February 2017

55

# **CalPlanning Website**

Check out the CalPlanning website for up to date info on:

- Browser and Citrix Links to the CalPlanning Workspace
- Training, reference materials and local unit support
- Latest news and system updates
- Monthly Actual Upload
   Schedule
- Help Desk Information

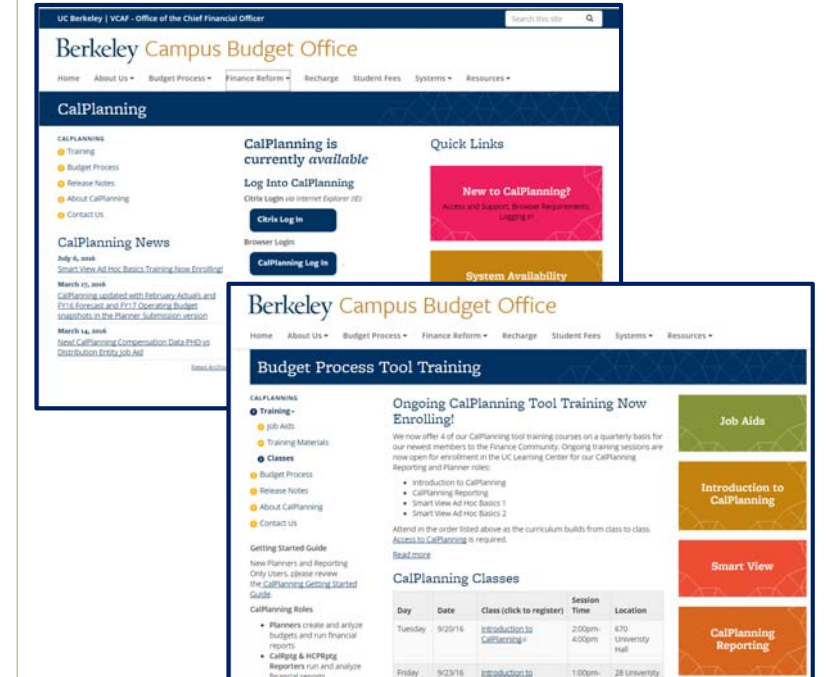

#### http://calplanning.berkeley.edu/

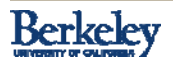

Introduction to CalPlanning

#### Flow and Timing In Our Financial Landscape

Job Aid

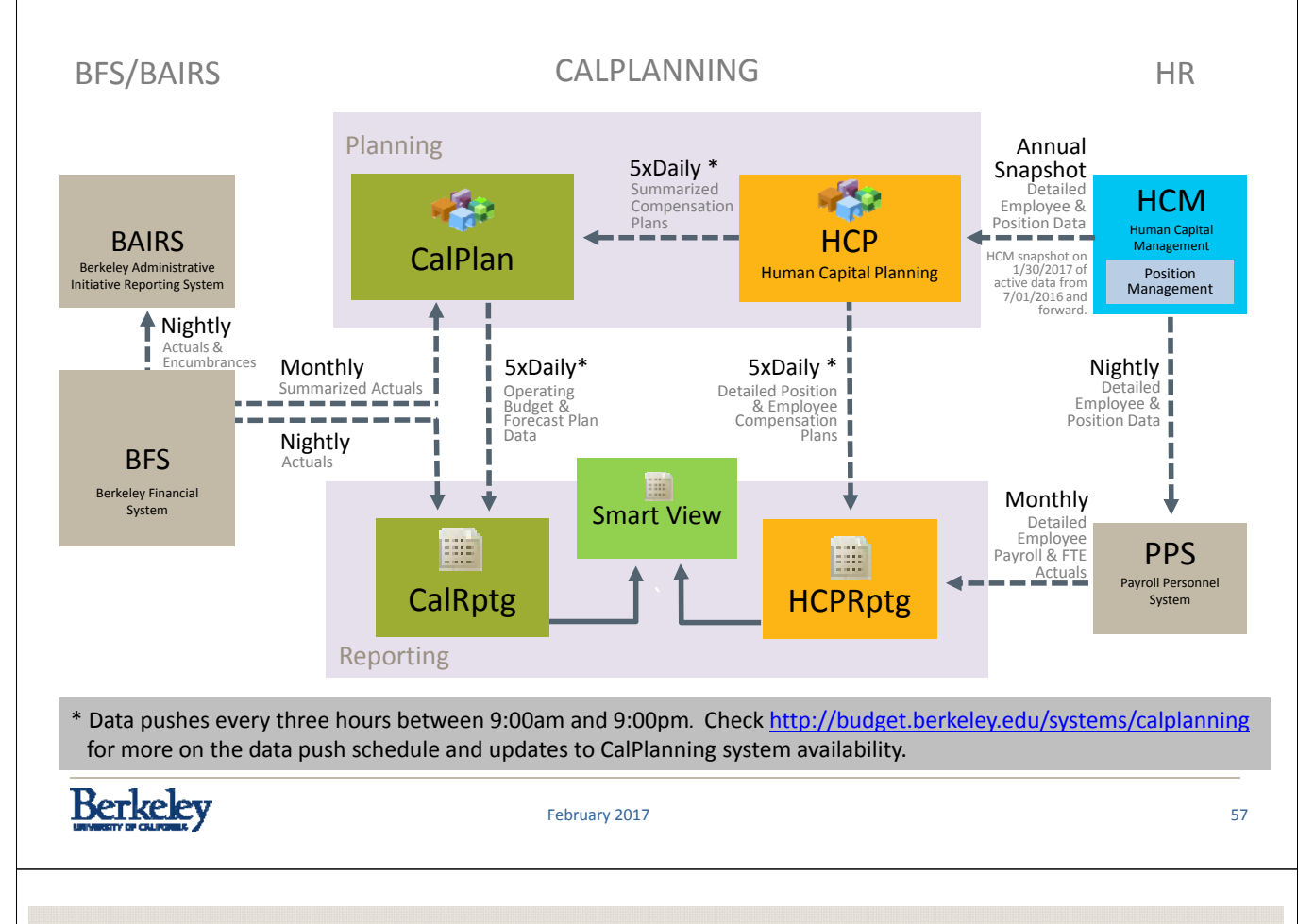

#### **CalPlanning Availability & Data Push Schedule**

#### **CalPlanning Availability**

- Available: Monday Friday, 8am-5pm with technical support, except University holidays
- Available: Monday Friday, 7am-8am, 5pm-3am, and weekends but without technical support
- Unavailable: 3am-7am daily

#### **CalPlanning Data Push Schedule**

CalPlanning plan data is pushed from •HCP to both CalPlan and HCPRptg *and from* •CalPlan to CalRptg 5 times daily in the first 15 minutes of the

hour starting at 9:00am and then every three hours until 9:00pm.

**Do not run** CalPlanning reports (CalPlan, CalRptg, HCPRptg and Smart View) for the first **15 minutes** of the **push hours** to avoid an incomplete refresh of your data.

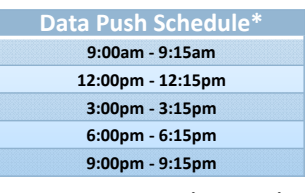

\*Do not run reports during the push February 2017

#### System Requirements for CalPlanning

Access the web-based Workspace at either:

- <u>https://calpln-rptportal.berkeley.edu/workspace/index.jsp</u>
- <u>https://citrix.berkeley.edu</u>

Details on the system requirements for CalPlanning (including Mac access)

The Help Desk-supported system requirements for CalPlanning are:

- Internet Explorer 10.x and Internet Explorer 11 with Enterprise Mode
- Windows 7 & 8.1
- Microsoft Office 2007 or 2010
- Adobe Acrobat Reader 7.0+ or higher

| D            | 1 1       |       |
|--------------|-----------|-------|
| Kor          | 20        | OTT   |
| DEL          | KC        | EV    |
| UNIVERSITY O | # CALIFOR | INA / |

Navigating CalPlan

February 2017

59

#### Support: Technical and Non-Technical

For technical help with the CalPlanning tool (including logging into or using CalPlan, CalRptg, HCP, HCPRptg and Smart View), contact:

- CalPlanning Help Desk
  - Hours: 8 a.m. to 5 p.m., Monday Friday, except for University holidays
  - E-mail: calplanhelp@berkeley.edu
  - Phone: (510) 664-9000, Phone Tree: Option 1 (IT), Option 2, then Option 4 (CalPlanning)

For non-technical Budget Process help including questions about your Division's requirements, decisions for your unit and your CalPlanning access contact your

- Local CalPlanning Support Person
- Divisional Finance Leader (DFL)

|          | THANK              | YOU!          |    |
|----------|--------------------|---------------|----|
| Berkeley | Navigating CalPlan | February 2017 | 61 |
| CalPla   | n Appendix         |               |    |

#### **Composite Benefit Rates**

|                                       | Approved | Projections for Planning Purposes> |       |       |       |       |  |
|---------------------------------------|----------|------------------------------------|-------|-------|-------|-------|--|
| CBR Rate Group                        | FY17     | FY18                               | FY19  | FY20  | FY21  | FY22  |  |
| Academic                              | 39.0%    | 40.0%                              | 40.0% | 40.0% | 40.0% | 40.0% |  |
| Staff                                 | 46.0%    | 48.0%                              | 48.0% | 48.0% | 48.0% | 48.0% |  |
| Limited                               | 17.0%    | 19.0%                              | 19.0% | 19.0% | 19.0% | 19.0% |  |
| Students (Graduate and Undergraduate) | 0.0%     | 0.0%                               | 0.0%  | 0.0%  | 0.0%  | 0.0%  |  |

#### UCB Composite Benefit Rates (effective 7/1/2016)

#### http://www.spo.berkeley.edu/policy/benefits/benefits.html

Berkeley

Navigating CalPlan

February 2017

63